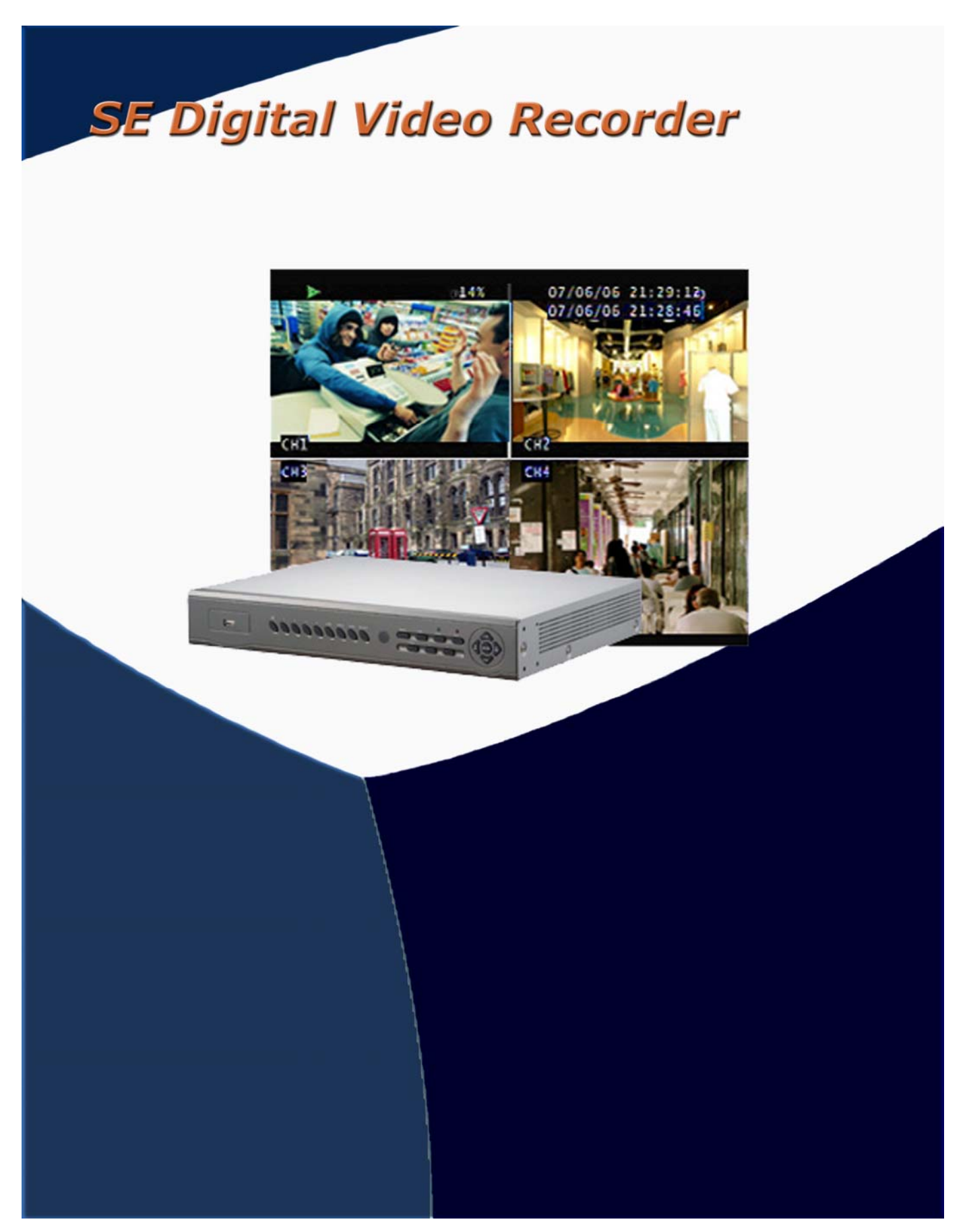

# Table of Contents

| General                                               |    |
|-------------------------------------------------------|----|
| Safety Precautions                                    | 4  |
| About This Manual                                     | 5  |
| Front Panel Layout                                    | 7  |
| Rear Panel Layout                                     | 8  |
| Main Screen Layout                                    | 9  |
| Mouse Control                                         | 10 |
| Operation using Front Panel Buttons/IR Remote Control | 11 |
| Settings and Configurations                           |    |
| 1-Camera Settings                                     | 12 |
| 2-Record Settings                                     | 13 |
| 3-Alarm Detection Settings                            | 14 |
| 4-Motion Detection Settings                           | 15 |
| 5-Screen Settings                                     | 16 |
| 6-Audio Settings                                      | 17 |
| 7-Security Protection Settings                        | 17 |
| 8-Time Setup                                          | 18 |
| 9-Dwell Time Setup                                    | 18 |
| 10-Network Settings                                   | 19 |
| 11-DNS/DDNS Setup                                     | 20 |
| 12-RS-485 Setup                                       | 24 |
| 13-PTZ Camera Setup                                   | 25 |
| 14-Video Search and Playback                          | 26 |
| 15-Video Backup                                       | 28 |
| 16-Remote Client Software                             | 30 |
|                                                       |    |

Specifications

36

# CEFC Safety Precautions

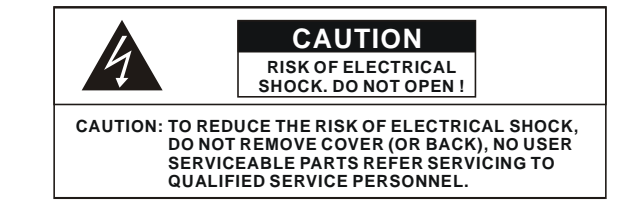

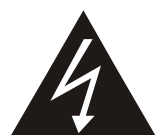

The lightning flash with arrowhead symbol within an equilateral triangle, is intended to alert the user that insulated dangerous Voltage is contained within the product's enclosure. This may be of sufficient magnitude to constitute risk of electrical shock to persons opening the enclosure.

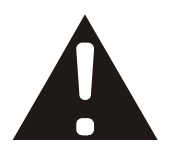

The exclamation point within an equilateral triangle is intended to alert the user to the presence of important operation and maintenance (servicing) instructions in the literature accompanying the appliance.

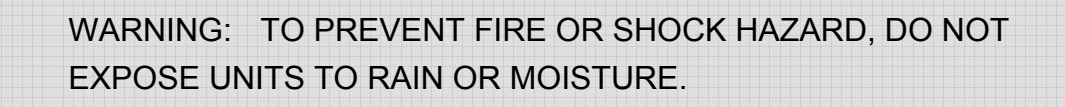

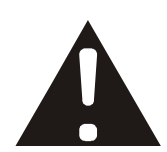

Attention: installation should be performed by qualified service Personnel only, in accordance with the National Electrical Code or applicable local codes.

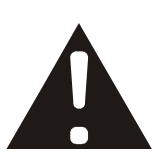

Power Disconnect. Units with or without ON-OFF switches have power supplied to the unit whenever the power cord is inserted into the power source; however, the unit is operational only when the ON-OFF switch is the ON position. The power cord is the main power disconnect for all unites.

Warranty and Service

There are no serviceable parts for this unit, call for your agent for details.

## **About this Manual**

Before installing this embedded DVR, be sure to thoroughly review and follow the instructions in this User Manual. Pay particular attention to the parts that are marked **NOTICE**.

Also, when connecting with external devices, first turn the power OFF and follow the instruction manual for appropriate installation.

## Before Installing the DVR

- 1. This document is intended for both the administrator and users of the SE DVR.
- 2. This manual contains information for configuring, managing and using the SE DVR.
- 3. To prevent fire or electrical shock, do not expose the product to heat or moisture
- 4. Be sure to read this manual before using the SE DVR.
- 5. For questions and technical assistance of this product, contact your local dealer.
  - ► It is strongly recommended on installation of the DVR unit, that::
- 1. Check that electrical power is stable and meets our power requirements at the DVR installation site. Unstable electricity can cause malfunction of the unit or even critically damage the unit.
- 2. Several chips on the main board of the DVR unit and hard disk drive inside the unit generate heat which must be properly exhausted. Do not block the exhaust port (fan) on the left side of the unit and do not block the fresh air in-take on the right side of the unit..
- 3. Locate the DVR in a well-ventilated place and do not put any heat-generating objects on the unit. If it is installed in a 19 inch mounting rack together with other devices, please check that the built-in ventilation fan of the rack is running properly.

#### FCC Statement:

#### WARNING

This device complies with Part 15 FCC Rules. Operation is subject to the following two conditions: (1) This device may not cause harmful interference. (2) This device must accept any interference received including interference that may cause undesired operation."

#### \* Federal Communications Commission (FCC) Statement

#### WARNING

This Equipment has been tested and found to comply with the limits for a Class B digital device, pursuant to Part 15 of the FCC rules. These limits are designed to provide reasonable protection against harmful interference in a residential installation. This equipment generates, uses and can radiate radio frequency energy and, if not installed and used in accordance with the instructions, may cause harmful interference to radio communications. However, there is no guarantee that interference will not occur in a particular installation. If this equipment does cause harmful interference to radio or television reception, which can be determined by turning the equipment off and on, the user is encouraged to try to correct the interference by one or more of the following measures:

- Reorient or relocate the receiving antenna.
- Increase the separation between the equipment and receiver.
- Connect the equipment into an outlet on a circuit different from that to which the receiver is connected.
- Consult the dealer or an experienced radio/TV technician for help.

\* You are cautioned that changes or modifications not expressly approved by the party responsible for compliance could void your authority to operate the equipment.

## FRONT PANEL

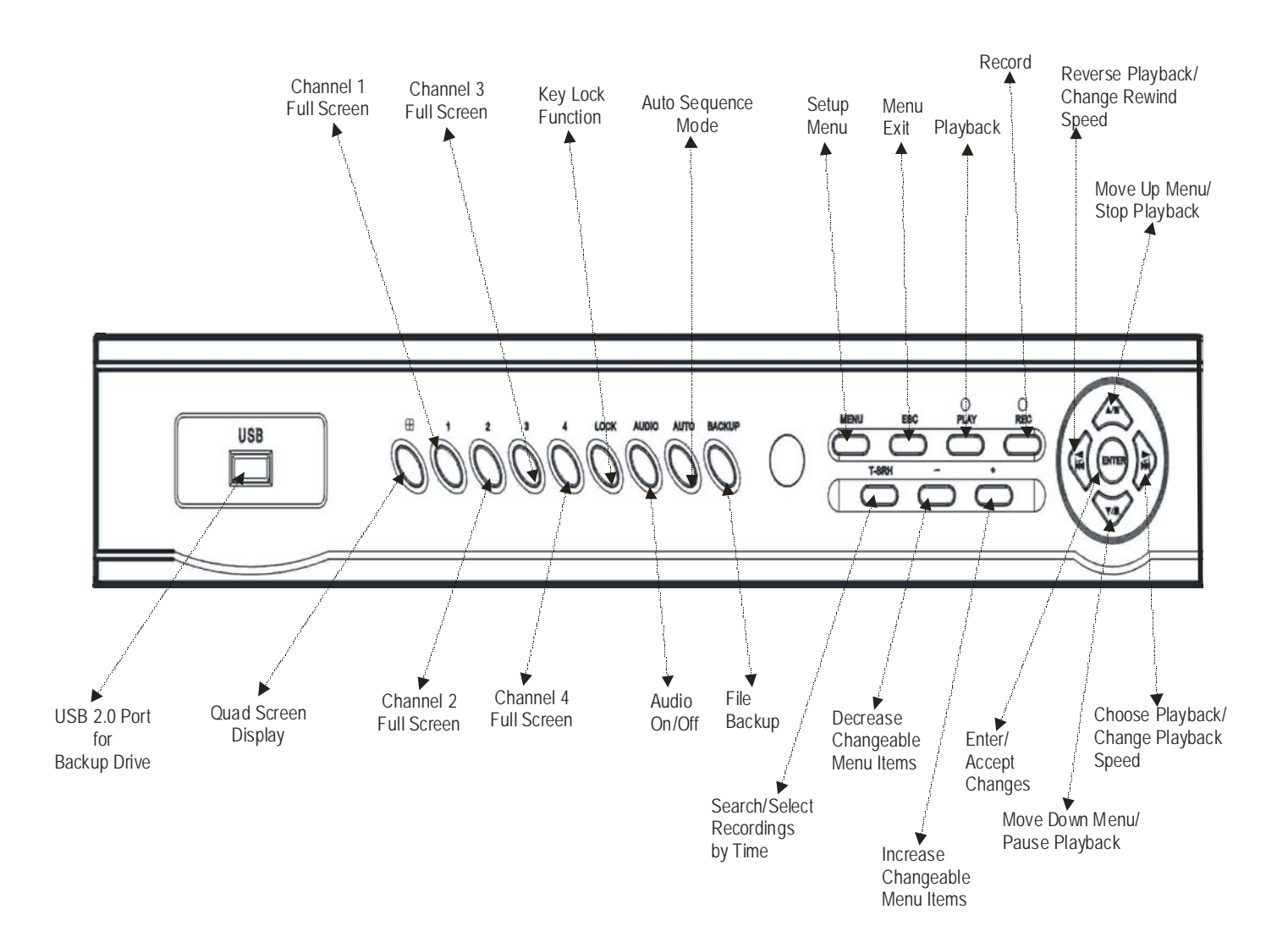

## REAR PANEL

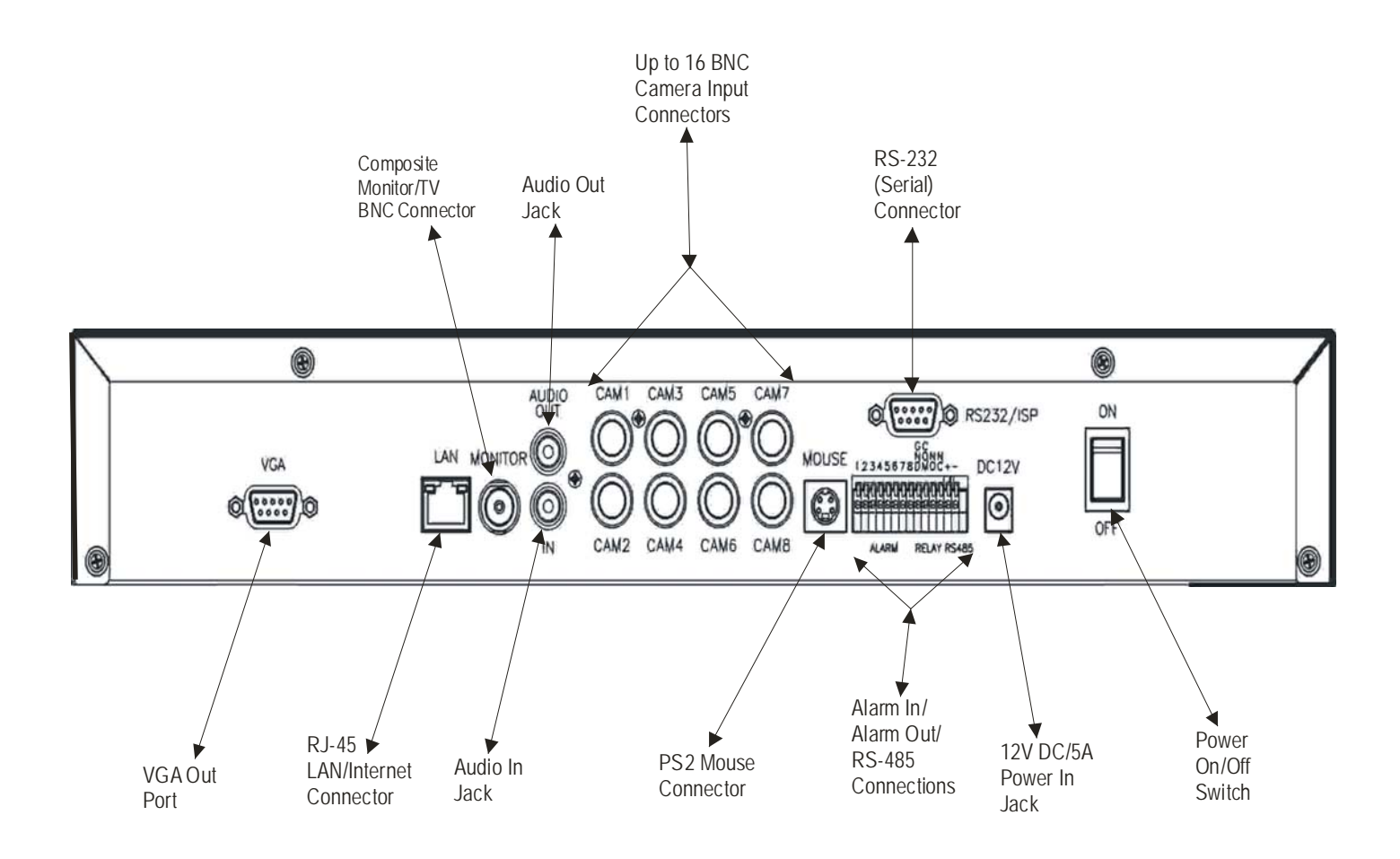

## Main Screen Layout

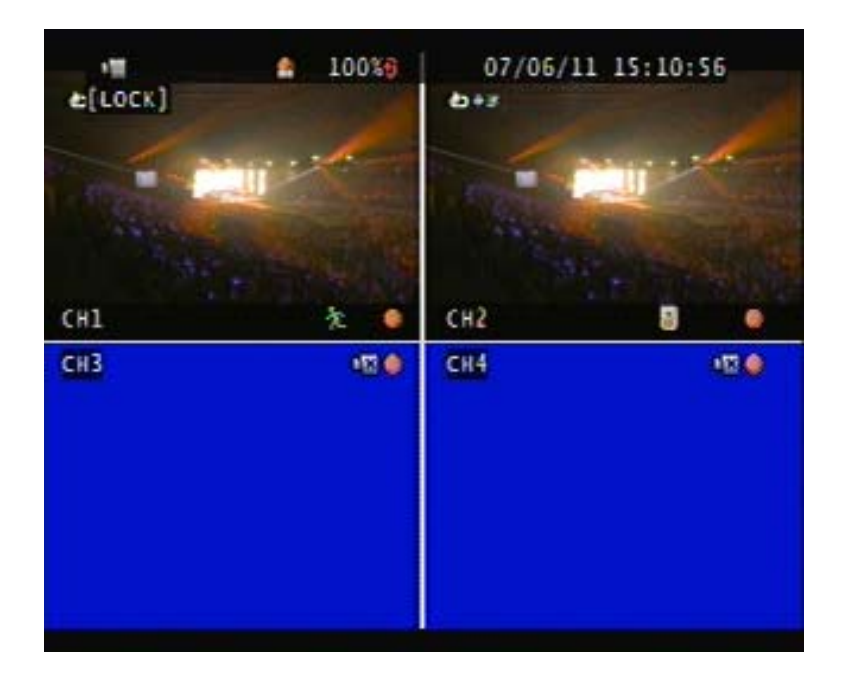

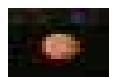

Recording icon

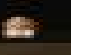

Event (Motion / Alarm)

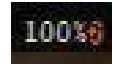

Overwrite

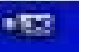

Video loss

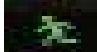

Motion

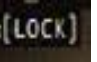

Keypad lock \*111111 is the default password

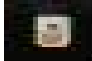

Alarm

# Mouse Control

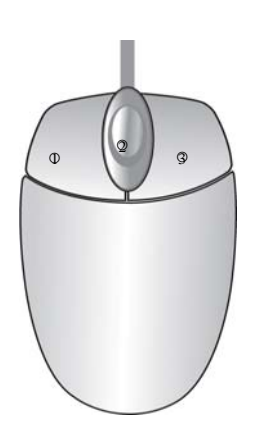

| <ul> <li>Screen display</li> </ul> | 1. With the mouse pointer on the desired camera in a       |
|------------------------------------|------------------------------------------------------------|
|                                    | multi-camera screen, double-click the left mouse button    |
|                                    | to full screen that particular camera                      |
|                                    | 2. Double-click the left button on a full screen camera to |
|                                    | return to multi-camera screen                              |
| <ul> <li>Menu display</li> </ul>   | 1. Single-click the right button to go to the menu OSD     |
|                                    | 2. Right-click in Menu to go to last OSD page displayed    |
|                                    | (OSD = On Screen Display)                                  |
|                                    |                                                            |
| • To Select                        | 1. Left-click on a specific menu item                      |
|                                    | 2. Left-click on the value of item                         |
|                                    | 3. Left-click on Exit to quit and save menu                |
|                                    | 4. Drag mouse from upper right corner to lower left corner |
|                                    | of a specific area on each camera to set the motion        |
|                                    | detect area.                                               |

## **Operation With Front Panel Buttons:**

| MENU BUTTON      | : Press the MENU button to enter menu setup or to exit    |
|------------------|-----------------------------------------------------------|
| ESC BUTTON       | : Press the ESC button to exit menu                       |
| ENTER BUTTON     | : Press the Enter button to confirm set or change a value |
| DIRECTION BUTTON | I : Select MENU items by using the Up and Down buttons    |
| + BUTTON         | : Use this button to increase item values                 |
| - BUTTON         | : Use this button to decrease item values in menus        |
| BACKUP           | : Use this button to enter backup mode in menus           |

## **Operation with Remote Controller: (Optional)**

The keys on the remote controller have the same functions as those on the DVR front.

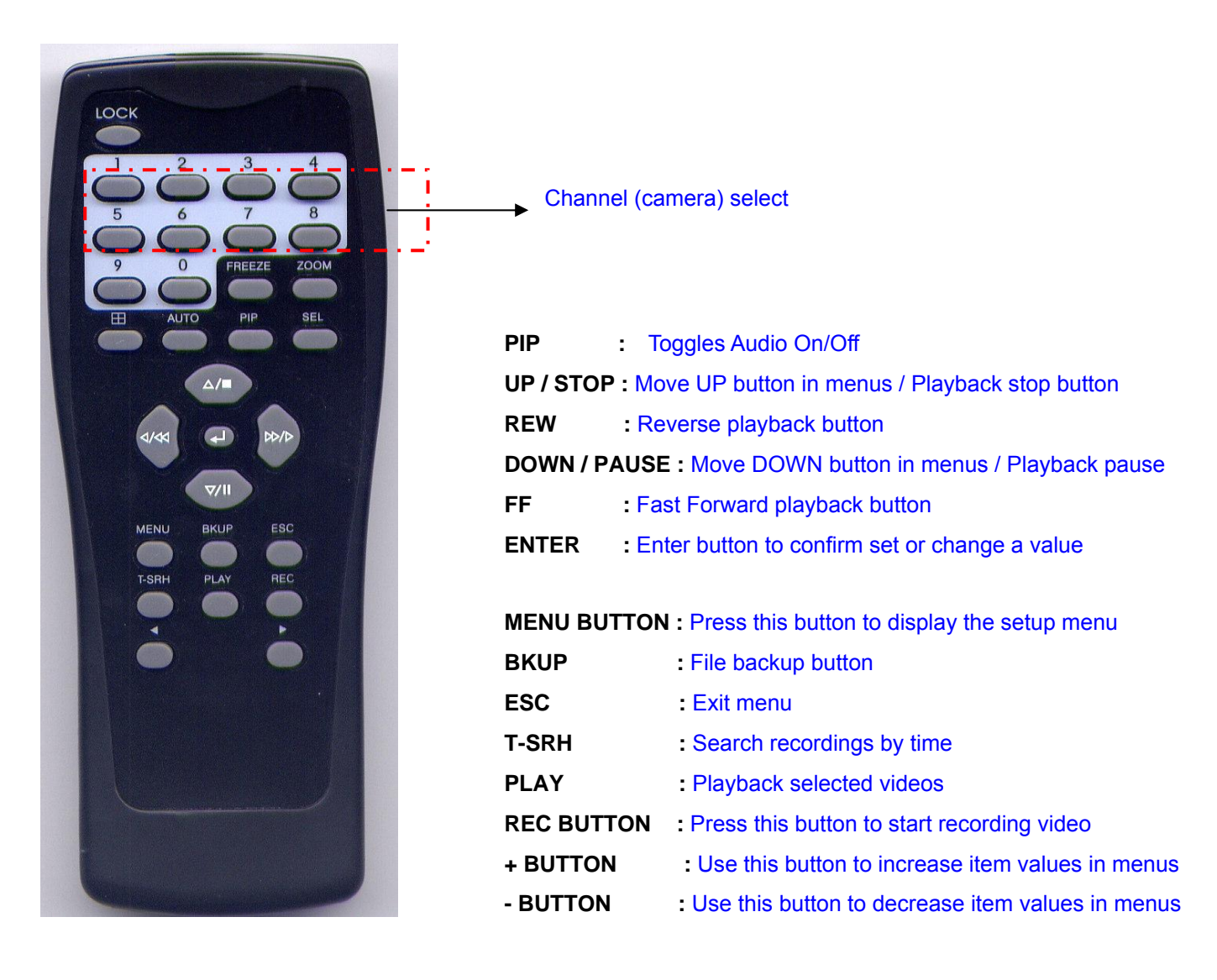

# **1-Camera Settings**

| •11     | ى <sup>1</sup> %                                                         | 07/06/05 18:5  | 50:2 <u>5</u> | •10 | 1%                                                | 07/06/05      | 18:51:21 |
|---------|--------------------------------------------------------------------------|----------------|---------------|-----|---------------------------------------------------|---------------|----------|
| 100     | Men                                                                      | u              | -             |     | Came                                              | ra Set        | W        |
| CALC: N | Camera Set                                                               | THE OWNER      | and a second  |     | Channel                                           | 4             | 1)       |
| 4       | Record Set<br>Alarm Detection<br>Motion Detection<br>Screen<br>Audio Set |                |               |     | Display<br>Title<br>Brightness<br>Contrast<br>Hue |               |          |
|         | System Set<br>Search<br>Language<br>Exit                                 | English        | i             |     | Saturation                                        |               | 1477 - A |
|         | (₄♥)MOVE (ENT)SEL                                                        | ECT (MENU)EXIT |               | (   | .▲♥)MOVE (ENT)S                                   | ELECT (MENU)E | XIT      |

Select Camera Set from the Main Menu. Select the appropriate Channel (camera) and adjust the properties to provide the best video picture.

## Main MENU – Camera Set – Title

The camera title setup function allows up to 5 characters to be entered to identify each video channel.

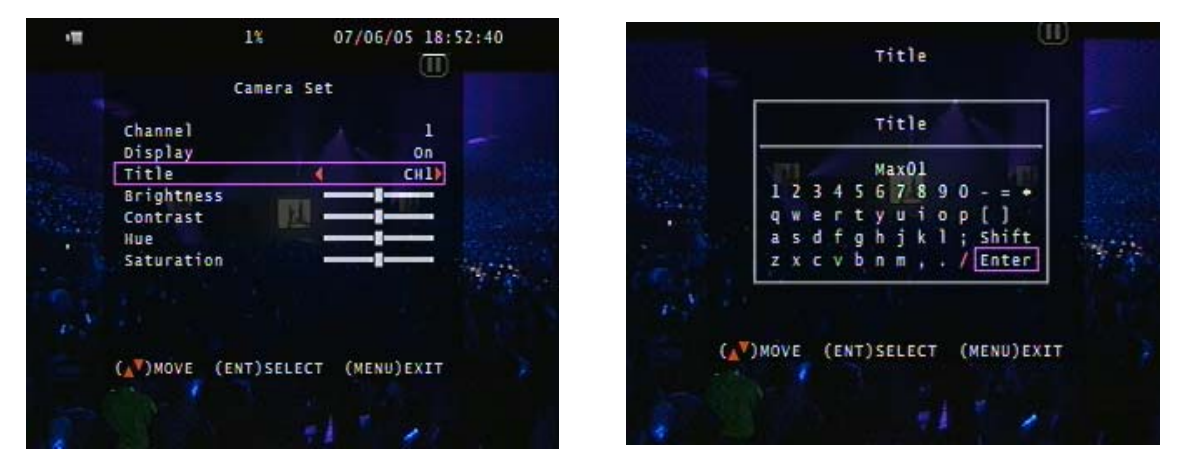

Enter the desired camera title and then select Enter to confirm the camera title.

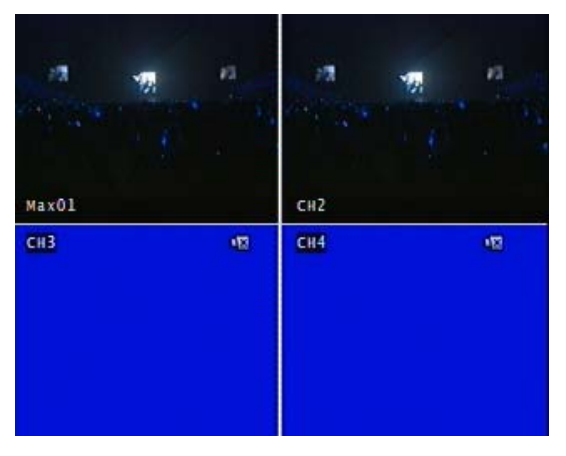

# 2-Record Settings

#### Main Menu – Record Set

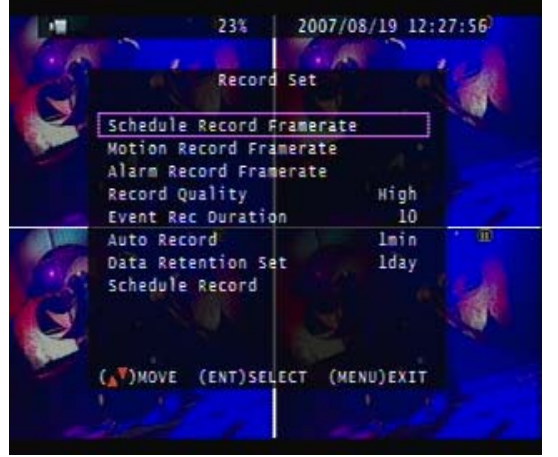

Record Set – \*Schedule Record Frame rate

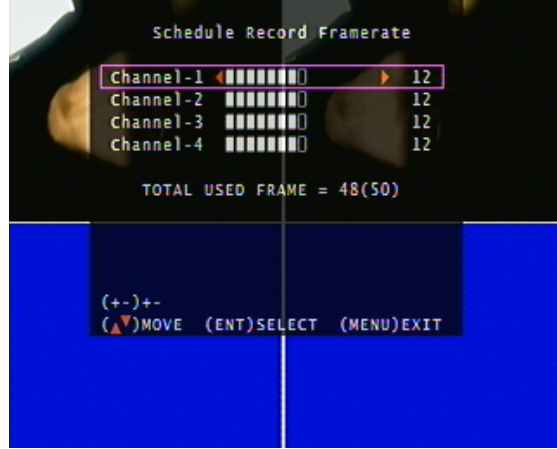

Record Set – \*Motion Record Frame rate

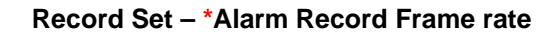

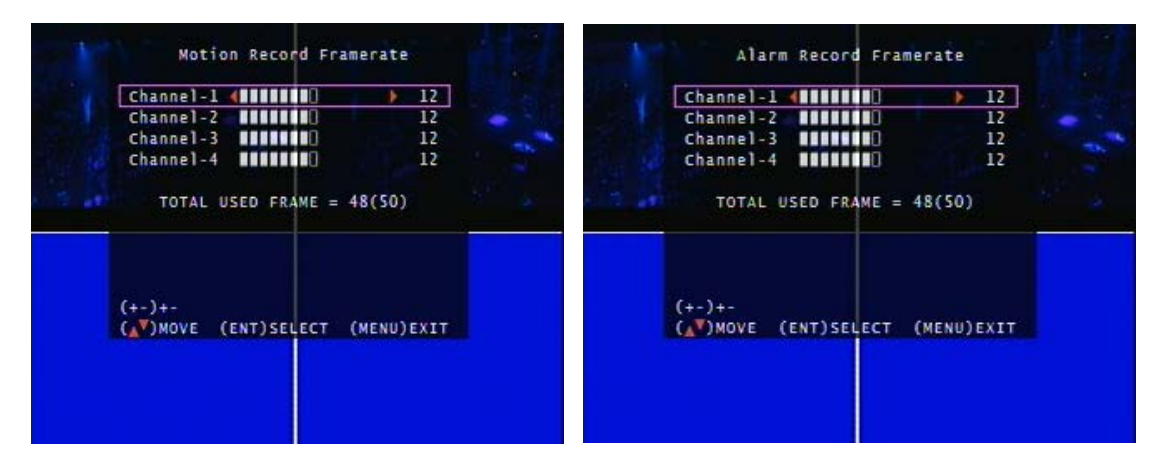

\*Each channel has its own frame rate adjustment for each recording mode.

Record Set - Record Quality: Choose from High / Normal / Low

Record Set - Event Rec Duration: Choose from 5 / 10 / 15 / 20 / 25 / 30 secs

Record Set - Auto Record: After 1 ~ 8 minutes (select) of no recording, auto recording will start.

Record Set - Data Retention Set: 1 ~ 15 days (select)

#### **Record Set – Schedule Record**

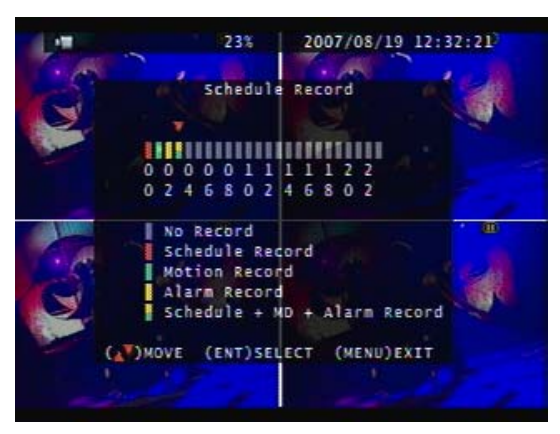

Within a 24 hour period, the user can adjust each channel's frame rate by record mode such as schedule, motion detection, and alarm record. Press the button to select different record modes or click the left mouse button.

# **3-Alarm Detection Settings**

| cal | Alarm Detection                                                                                                    | Alarn Det                                                                                                    | ection                                                 | 15 |
|-----|----------------------------------------------------------------------------------------------------|----------------------------------------------------------------------------------------------------|--------------------------------------------------------|----|
|     | Alarm Duration Off<br>Alarm POP UP Set Off<br>Alarm Detection-1 Disable<br>Alarm Detection-2 Disable<br>Alarm Detection-3 Disable<br>Alarm Detection-4 Disable | Alarm Duration<br>Alarm POP UP Set<br>Alarm Detection-1<br>Alarm Detection-2<br>Alarm Detection-3<br>Alarm Detection-4 | 05<br>Isec<br>N/Open<br>M/Close)<br>Disable<br>Disable |    |
|     | (A*)MOVE (ENT)SELECT (MENU)EXIT                                                                                                    | (AT)MOVE (ENT)SELE                                                                                                    | CT (MENU)EXIT                                          |    |

Alarm Duration – Select off, # of seconds or continuous.

Alarm POP UP Setup – Set to off, # of seconds or continuous. When an alarm is triggered, the alarm symbols is displayed on the corresponding video channel and goes full screen or to quad screen if more than two alarms are triggered at the same time.

Alarm Detection - Each Alarm input can be defined as NO (Normally Open) or NC (Normally Closed). Main Menu -

# **4-Motion Detection Settings**

|          | Mo         | otion Det  | ection |          | E.   |
|----------|------------|------------|--------|----------|------|
| 17.5     | Channel    |            |        | 10       | 1    |
| KE       | Sensitivit | ty         |        | 1        |      |
| 17-20    | Motion POR | P UP Set   |        | lsec     |      |
|          | Motion Are | ea         |        |          |      |
| 1200     |            |            |        |          | 1910 |
|          |            |            |        |          |      |
| 12       |            |            |        |          |      |
| <u> </u> |            |            |        |          |      |
|          | (AT)MOVE   | (ENT) SELE | ст (м  | ENU)EXIT |      |
|          |            |            |        |          |      |

Channel – Select Channel (Camera)

Sensitivity – Select motion detection sensitivity – off, 1, 2 or 3

Motion Duration - Select length of time for motion duration to record/alarm - off, # seconds or continuous

#### Motion area selection

To set using the mouse: Select the start point (upper right corner) and drag to end point (lower left corner) of desired motion detection area. One-click of the left mouse button will cancel the detection area

Using the front panel: Use the direction buttons to select the desired motion detection area. Pressing the ENTER button will cancel the detection area.

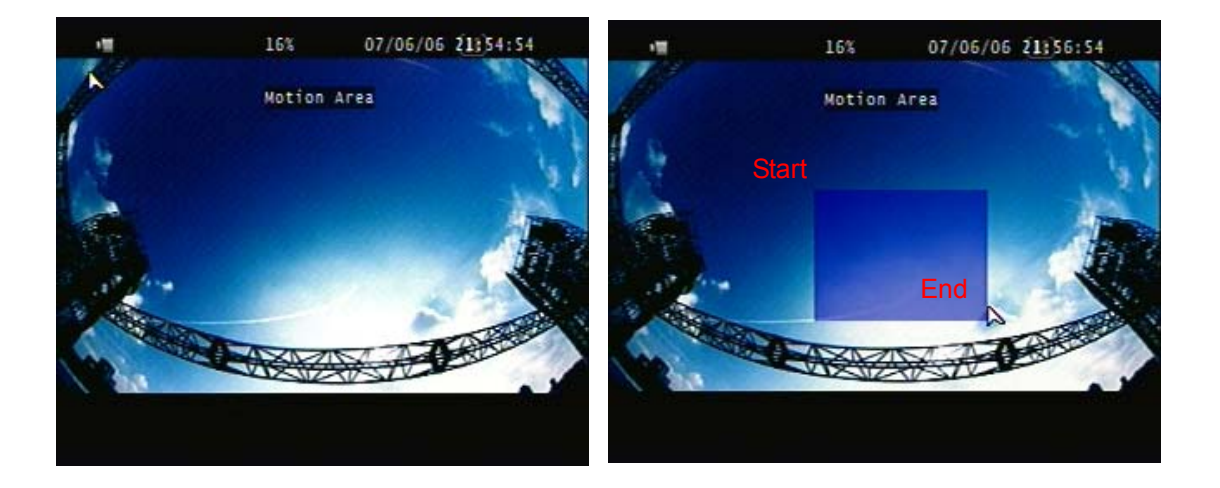

# **5-Screen Settings**

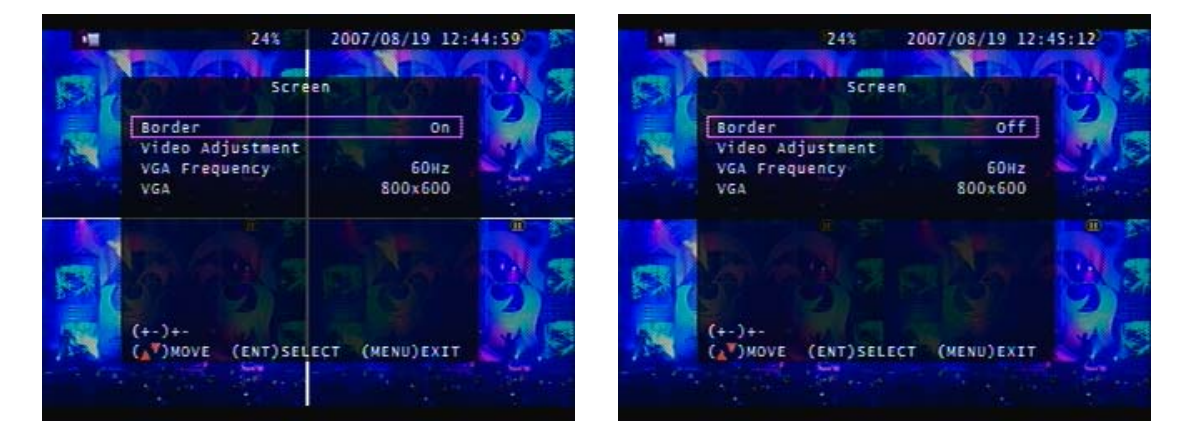

Border - Toggles the white border between camera displays on and off (see picture).

Video Adjustment - Adjust the video display screen position movement

Using the arrow keys on the front of DVR, adjust the overall screen image (up, down or sideways) as required.

#### VGA Frequency and VGA

Choose between either 60 or 75Hz VGA frequency and VGA screen resolution of 640x480 or higher. After adjustments have been made, press ENTER to save changes or press ESC to cancel. If the user does not make any changes, the settings will revert back to the previous settings after 15 seconds. **\*Note:** The DVR will need to be rebooted if 1280x1024 resolution is selected.

# 6-Audio Settings

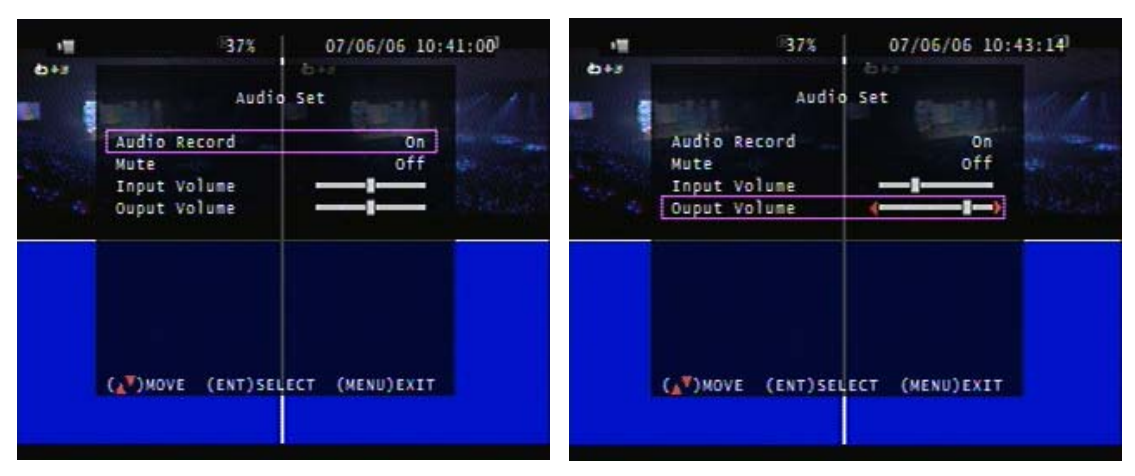

Audio Record - turn on or off as required with left mouse click or Enter button

Mute - must be off to record or playback audio

Input Volume – adjust slide switch with mouse or Enter button to adjust volume of audio being recorded

Output Volume – adjust slide switch with mouse or Enter button to adjust volume of audio being played back

## 7-Security Protection Settings (Main Menu – System Setup – Security Protection)

The default password is 111111. To change the password:

- 1 Select "Security Protection" from the "System Setup" menu and then select "Password Change"
- 2 Enter the current password followed by "Enter"
- 3 Enter the new password followed by "Enter"
- 4 Confirm (re-enter) the new password followed by "Enter"

Menu Protection - Set to "On" to only allow menus to be accessible by first entering the system password.

This is an excellent way to prevent unauthorized people from changing or deleting recordings

**Auto Key Lock -** Set to "Off" or for a length of time from 1 to 60 seconds. When a time is set, the system is locked to all commands and choices within the time set, after selection or booting and can only be unlocked by entering the password using the keys on the front of the system. It is advisable to leave this command set to "Off" until the user is very familiar with the system controls.

## 8-Time Setup (Main Menu – System Setup – Time Setup)

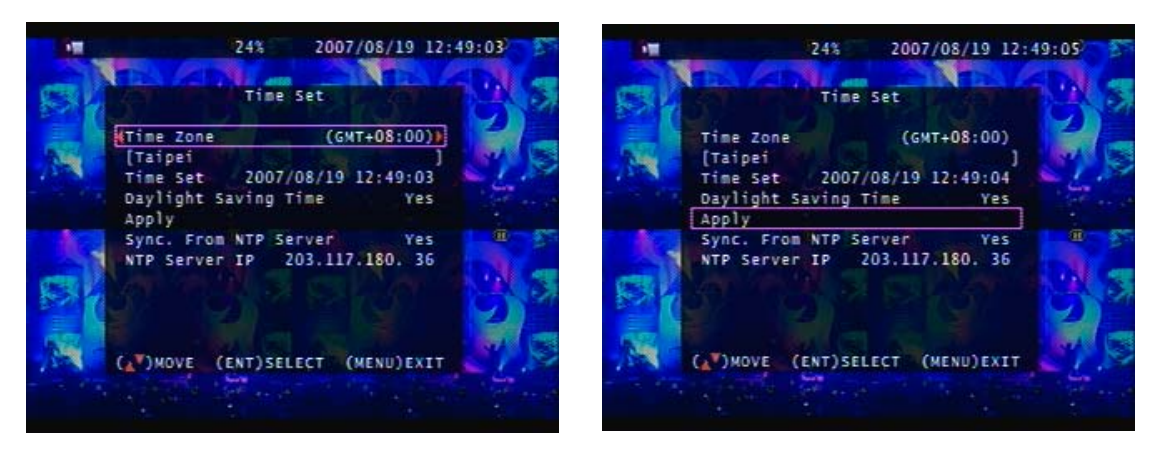

**Time Zone** – Select time zone by left clicking on the displayed time zone until the correct one is displayed.

**Time Setup** – Select Year/Month/Day and Hour/Min/Sec. by left-clicking with the mouse on each number displayed and then clicking the up/down arrows that appear under each digit, until the correct digits are selected.

Daylight Saving Time - Select Yes or No

**Sync. From NTP Server** – Select "Yes" if time is to be synchronization with an NTP server. A Network connection is required to use NTP server. NTP server does not work under network DHCP mode.

NTP Server IP – Enter NTP server's IP Address

## <u>9-Dwell Time Setup</u> (Main Menu – System Set – Dwell Time Setup)

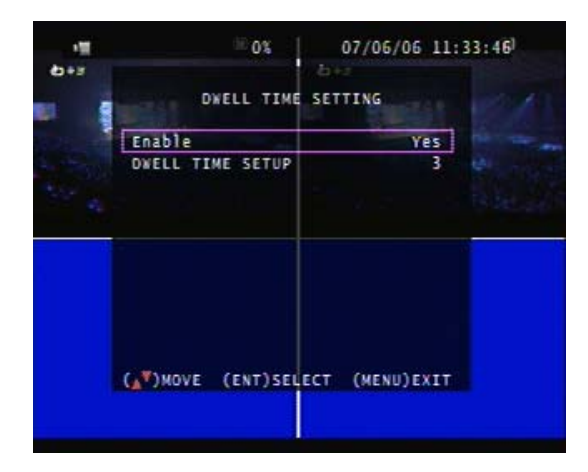

Dwell time is the number of seconds each camera image remains on the screen before switching to the next when the DVR is in single camera mode and Dwell Time is enabled.

Enable – set to Yes or No Dwell Time Setting – Set to a number of seconds

## **<u>10-Network Settings</u>** (Main Menu – System Setup – Network Settings)

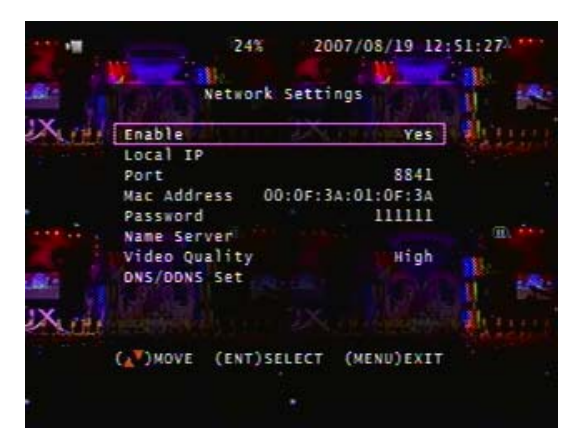

Enable: Set to "Yes" to enable LAN or Internet access

Local IP: click to select

| 6+s            | - 01<br>Lc                         | 6 07/06/06 11:3                                                 | 39:49 |
|----------------|------------------------------------|-----------------------------------------------------------------|-------|
| IP<br>Ga<br>Ne | Type<br>Address<br>teway<br>t Mask | [STATIC]<br>192.168.192.150<br>192.168.192.254<br>255.255.255.0 | 4     |
| <u>رم</u>      | )MOVE (ENT)                        | SELECT (MENU)EXIT                                               |       |

IP Type: Static (IP is manually assigned) Select Static if you have a Static IP Address Enter values for IP Address, Gateway and Net Mask as supplied by your Internet Service Provider (ISP) IP Type: DHCP (IP is assigned by DHCP) IP Address, Gateway and Net Mask will be auto-detected IP Type: PPPOE (When SE is connected directly to the DSL modem) PPPOE ID and PPPOE Password: Enter values provided by ISP

\*Note: When using PPPOE, input PPPoE ID (account) and password and then save & exit menu. Re-enter Network Settings again, and if the IP address appears, then all firewall and authority management is correct.

## <u>11-DNS/DDNS Setup</u> (Main Menu – System Setup – Network Settings – DNS/DDNS Setup)

|     | 24%                         | 20      | 07/08/19        | 12:5       | 5:11.  | • • |
|-----|-----------------------------|---------|-----------------|------------|--------|-----|
|     | Networ                      | k Setti | ngs             |            | B.     | A.  |
| Xun | Enable<br>Local IP          |         | Y               | es l       | AL LUL |     |
|     | Port<br>Mac Address         | 00:0F:3 | 884<br>A:01:0F: | 41<br>3A   |        | ł.  |
|     | Password<br>Name Server     |         | 11111           | 11         |        |     |
|     | Video Quality               |         | <b>The H</b>    | h          |        |     |
| Xum | -deina.                     | 1X      | and the         |            |        |     |
|     | (▲ <sup>▼</sup> )MOVE (ENT) | SELECT  | (MENU)E         | <b>KIT</b> |        | 1   |
|     |                             | 10      |                 |            |        |     |

Using the DynDNS service (<u>www.dyndns.com</u>), the SE Series DVR can be connected over the internet using a dynamic IP address. Start by creating an account with DynDNS by visiting <u>www.dyndns.com</u> and obtaining a free account and host name as described below:

# 1) Click Create Account

| ■上一頁 • ⇒ •       | 🙆 🙆 🖄 🔍 搜尋 🗟 我的最爱 🧐 媒體 🍼                                                                                                    | B- 3 2 B- K - 2 2 0 0                                                                                                    |                                                                                                    |          |
|------------------|----------------------------------------------------------------------------------------------------|----------------------------------------------------------------------------------------------------|----------------------------------------------------------------------------------------------------|----------|
| 址D) 🕘 https://ww | w.dyndns.com                                                                                                    |                                                                                                    |                                                                                                    | @移至      |
|                  | 🎯 DynDNS                                                                                                    | User: SERVERCV1000                                                                                                    | Pastr Login                                                                                                    | <u>*</u> |
|                  | About Services                                                                                                    | Account Support                                                                                                    | News                                                                                                    |          |
|                  | Invisible Reliability, Obvio<br>- Run your own server<br>- Mail delivery solutions<br>- Static and dynamic IPs<br>- Easy-to-use web interface<br>- Top-notch technical support<br>News DynDNS Named One | bus Value.<br>DNS Set<br>DNS for sta<br>MailHop<br>Ensure relia<br>Monitor you<br>SSL Cer<br>High quality<br>of Business NH Magazine's Best Company to Wo | rvices titic and dynamic IP addresses Services tible mail delivery K Monitoring ar online services, 24x7x365 tificates rk For in NH |          |
|                  | Resources         Services           What is DNS?         Custom DN           Home Solutions         Dynamic DP           Business Solutions         MailHop Out                                        | S Update Clients<br>NS 24/7 Premier Support<br>tbound Developer's Connection                                                                              | About DynDNS<br>Search DynDNS<br>DynDNS Careers<br>Contact Us                                                                       |          |
| -                | Copyright @ 1999-2006 <u>Dvrnamic Netwr</u>                                                                                                    | vrk. Services, Inc Privacy Policy - Acceptable Use Policy -                                                                                               | Trademark Notices                                                                                                    |          |

2) Fill in all the personal information, password and email information. Go to your email

account to receive your new account info. Return to the DynDNS website; click Account and login.

| L-A · → · ② ঐ ঐ<br>@ @ https://www.dyndns.com                                              | THE STOLEN IN THE LEVEL STOLEN IN THE STOLEN IN THE STOLEN INTERPORT IN THE STOLEN IN THE STOLEN IN THE STOLEN IN THE STOLEN IN THE STOLEN IN THE STOLEN IN THE STOLEN IN THE STOLEN IN THE STOLEN IN THE STOLEN IN THE STOLEN IN THE STOLEN IN THE STOLEN IN THE STOLEN IN THE STOLEN IN THE STOLEN IN THE STOLEN IN THE STOLEN IN THE STOLEN IN THE STOLEN IN THE STOLEN INTERPORT INTERPORT INTERPORT INTERPORT INTERPORT INTERPORT INTERPORT INTERPORT INTERPORT INTERPORT INTERPORT INTERPORT INTERPORT INTERPORT INTERPORT INTERPORT INTERPORT INTERPORT INTERPORT INTERPORT |                                               |                                         |                                                    |                                            |
|--------------------------------------------------------------------------------------------|----------------------------------------------------------------------------------------------------|-----------------------------------------------|-----------------------------------------|----------------------------------------------------|--------------------------------------------|
|                                                                                            | ③ 搜尋 副我的最爱 @ 媒體 《3                                                                                                    | B. 4 m. 1                                     |                                         |                                                    |                                            |
|                                                                                            | account/login.html                                                                                                    |                                               |                                         |                                                    | • @                                        |
| X I Ivni                                                                                   |                                                                                                    |                                               |                                         | C)/(1000 ]-                                        | Login                                      |
|                                                                                            | NS                                                                                                    | -                                             | User: JOERVER                           | Lost Password? - Create Account                    | Login                                      |
|                                                                                            | About Services                                                                                                    | Account                                       | Support Net                             | ws                                                 |                                            |
| 4y Account                                                                                 | Login                                                                                                    |                                               |                                         |                                                    |                                            |
| Create Account                                                                             | Login                                                                                                    |                                               |                                         |                                                    |                                            |
| Login                                                                                      | Account Login                                                                                                    | T                                             | 18                                      |                                                    |                                            |
| Lost Password?                                                                             | Userna                                                                                                    | ame: I cv1000                                 | Password: 123456                        | Login                                              |                                            |
|                                                                                            |                                                                                                    |                                               |                                         |                                                    |                                            |
| Search DynDNS                                                                              | You                                                                                                    | must have cookies enab                        | iled to access your account. ( <u>W</u> | hy Cookies?)                                       |                                            |
|                                                                                            |                                                                                                    | I                                             |                                         |                                                    |                                            |
| Search                                                                                     |                                                                                                    |                                               |                                         |                                                    |                                            |
|                                                                                            | Copyright @ 1999-2006 Dynamic Netwo                                                                                                    | ork Services, Inc Privacy P                   | clicy - Acceptable Use Policy - Tradema | ark Notices                                        |                                            |
|                                                                                            |                                                                                                    |                                               |                                         |                                                    |                                            |
|                                                                                            |                                                                                                    |                                               |                                         |                                                    |                                            |
|                                                                                            |                                                                                                    |                                               |                                         |                                                    |                                            |
|                                                                                            | 3) Type you                                                                                                    | ir supplied L                                 | learname and D                          | assword                                            |                                            |
| D Mttps://www.dyndns.com                                                                   | scount/login.html                                                                                                    |                                               |                                         |                                                    | • @                                        |
| 🎯 DynD                                                                                     | NS                                                                                                    |                                               |                                         | Logged In Us<br><u>My Services</u> - <u>My Car</u> | er: SERVERCV1000<br>t - Settings - Log Out |
|                                                                                            | About Services                                                                                                    | Account                                       | Support Ner                             | WS                                                 |                                            |
|                                                                                            | Get access to te                                                                                                    | alephone support. Consi                       | der an <u>Account Upgrade</u> .         |                                                    |                                            |
| Av Account                                                                                 | 1 1 7                                                                                                    |                                               |                                         |                                                    |                                            |
|                                                                                            | Logged In                                                                                                    |                                               |                                         |                                                    |                                            |
| Viv Services                                                                               | You are currently logged in as: SERVERC                                                                                                    | CV1000 ( <u>Loqout</u> )                      |                                         |                                                    |                                            |
| My Services                                                                                |                                                                                                    |                                               |                                         |                                                    |                                            |
| My Services                                                                                |                                                                                                    |                                               |                                         |                                                    |                                            |
| My Services                                                                                |                                                                                                    | o · "·                                        |                                         |                                                    |                                            |
| My Services<br>Account Settings<br>Silling<br>My Cart                                      | 4) Click the "My                                                                                                    | Services" id                                  | con                                     |                                                    |                                            |
| My Services<br>Account Settings<br>Silling<br>My Cart                                      | 4) Click the "My                                                                                                    | Services" ic                                  | con                                     |                                                    |                                            |
| My Services<br>Account Settings<br>Billing<br>My Cart<br>Litems<br>Search DynDNS           | 4) Click the "My                                                                                                    | <sup>,</sup> Services" ic                     | con                                     |                                                    |                                            |
| My Services<br>Account Settings<br>Billing<br>My Cart<br>Litems<br>Search DynDNS           | 4) Click the "My                                                                                                    | <sup>,</sup> Services" id                     | con                                     |                                                    |                                            |
| My Services<br>Account Settings<br>Billing<br>My Cart<br>Deams<br>Search DynDNS<br>Search  | 4) Click the "My                                                                                                    | v Services" io                                | con                                     |                                                    |                                            |
| My Services<br>Account Settings<br>Billing<br>My Cart<br>Diams<br>Search DynDNS<br>Search  | 4) Click the "My                                                                                                    | v Services" io                                | con                                     |                                                    |                                            |
| My Services<br>Account Settings<br>Billing<br>My Cart<br>Dams<br>Search DynDNS<br>Search   | 4) Click the "My                                                                                                    | Y Services" ic                                | CON                                     | rk Nolices                                         |                                            |
| My Services<br>Account Settings<br>Billing<br>My Cart<br>Litems<br>Search DynDNS<br>Search | 4) Click the "My                                                                                                    | r Services" ic<br>ark Services, Inc Privacy P | CON                                     | rk Notices                                         |                                            |
| My Services<br>Account Settings<br>Selling<br>My Cart<br>Utems<br>Search DynDNS<br>Search  | 4) Click the "My                                                                                                    | r Services" ic                                | COIN                                    | rk Nolices                                         |                                            |
| Account Settings<br>Silling<br>My Cart<br>Jems<br>Search DynDNS<br>Search                  | 4) Click the "My                                                                                                    | y Services" id<br>ork Services, Inc Privacy P | CON                                     | rk Nolices                                         |                                            |

|                                       | ns.com/account/ser | vices/               |                             |                      |                              |                                 |                                 | - (                                             |
|---------------------------------------|--------------------|----------------------|-----------------------------|----------------------|------------------------------|---------------------------------|---------------------------------|-------------------------------------------------|
| 🎯 Dyn                                 | DNS                | 0                    |                             |                      |                              |                                 | Logged In<br>My Services - My ( | User: SERVERCV1000<br>Cart - Settings - Log Out |
|                                       |                    | About                | Services                    | Account              | Support                      | News                            |                                 |                                                 |
|                                       |                    | P                    | revent your hosts fr        | rom expiring, Consic | ler an <u>Account Upgrad</u> | 2.                              |                                 |                                                 |
| ly Account                            | Acc                | ount l e             | vel Servio                  | ces                  |                              |                                 |                                 |                                                 |
| Ay Services                           |                    |                      |                             |                      |                              |                                 |                                 |                                                 |
| Account Upgrades                      |                    | Paid Account (?)     |                             |                      | No                           | Technical Support               |                                 |                                                 |
| MailHop Outbound<br>Recursive DNS     |                    | Account Upgrades (?) |                             |                      | No                           | View - Add                      |                                 |                                                 |
| SLA                                   |                    | MailHop Outbound (?) |                             | )                    | None                         | View - Add                      |                                 |                                                 |
| Premier Support<br>My Zones           |                    | Recursive DNS (?)    |                             |                      | None                         | Add Recursive DNS               |                                 |                                                 |
| Add Zone Services                     |                    | DNS Serv             | ice Level Agreeme           | nt ( <u>?</u> )      | None                         | Add DNS Service Level Agreement |                                 |                                                 |
| My Hosts<br>Add Host Services         |                    | Premie               | r Support Option            | (?)                  | None Available               | Add Premier Support Cases       |                                 |                                                 |
| Renew Services<br>Auto Renew Settings |                    |                      |                             |                      |                              |                                 |                                 |                                                 |
| Sync Expirations                      | Zon                | e Level              | Services                    |                      |                              |                                 |                                 | Add Zone Service                                |
| Account Settings                      |                    |                      |                             |                      |                              |                                 |                                 |                                                 |
| Billing                               | No zone            | level service iten   | ns registered: <u>Add Z</u> | one Services         |                              |                                 |                                 |                                                 |
| vly Cart                              | Hos                | t Level              | Services                    |                      |                              |                                 |                                 | Add Host Service                                |
|                                       |                    |                      |                             |                      |                              |                                 |                                 |                                                 |
| items                                 |                    | Host                 |                             | DNS Service          | WebHop                       | Network Mo                      | nitoring                        | SSL Cert                                        |
| items                                 |                    | 1000 dundar          |                             | Chattle DATO         |                              |                                 |                                 |                                                 |

## 5) Click "Add Host Service"

# 6) Select "Add Dynamic DNS Host"

| W 🕘 https://www.dyndns                                                                      | .com/abcount/services/hosts/add.html                  |                     |                       |                      |                        | <u></u>                                                                | C         |
|---------------------------------------------------------------------------------------------|-------------------------------------------------------|---------------------|-----------------------|----------------------|------------------------|------------------------------------------------------------------------|-----------|
| 🎯 Dyn                                                                                       | DNS                                                   |                     |                       |                      |                        | Logged In User: SERVERCV10<br>My Services - My Cart - Settings - Log C | )O<br>Xut |
|                                                                                             | About                                                 | Services            | Account               | Support              | News                   |                                                                        |           |
|                                                                                             | Pre                                                   | vent your hosts fro | om expiring, Consider | an <u>Account Ur</u> | ograde.                |                                                                        |           |
| My Account                                                                                  | Add Host Se                                           | rvices              |                       |                      |                        |                                                                        | -         |
| My Services                                                                                 |                                                       |                     |                       |                      |                        |                                                                        |           |
| Account Upgrades<br>MailHop Outbound<br>Recursive DNS<br>SLA<br>Premier Support             | DNS Services<br>— Dynamic DNS<br>Add Dynamic DNS Host |                     | More Info             | Add                  | Static DNS             | More Ini                                                               | <u>v</u>  |
| My Zones<br>Add Zone Services<br>My Hosts<br>Add Host Services<br>Dynamic DNS<br>Static DNS | WebHop Service<br>WebHop Add WebHop                   | 25                  | More Info             | Add                  | MyWebHop —<br>MyWebHop | More In                                                                | <u>io</u> |
| MyWebHop<br>Network Monitoring                                                              | Network Service                                       | es                  |                       |                      |                        |                                                                        |           |
| SSL Certificates<br>Renew Services<br>Auto Renew Settings<br>Sync Expirations               | Network Mon<br>Add Network Monitoring                 | itoring ——          | More Info             |                      |                        |                                                                        |           |
| Account Settings                                                                            | SSL Certificates                                      |                     |                       |                      |                        |                                                                        |           |
| Billing                                                                                     | Add SSL Certificate                                   | es —                | More Info             |                      |                        |                                                                        |           |

7) Enter a hostname of your choice and click "Add Host".

| C DynD                                                                                                    | neccount/services/hosts/dyndns/s | dd.hbnl               |                   |         |         | Logged In User: cv1000cv1000<br>My Services - My Cart - Settings - Log Out |
|----------------------------------------------------------------------------------------------------|----------------------------------|-----------------------|-------------------|---------|---------|----------------------------------------------------------------------------|
|                                                                                                    | About                            | Services              | Account           | Support | News    |                                                                            |
| y Account                                                                                                    | New Dynar                        | nic DNS <sup>SN</sup> | <sup>M</sup> Host |         |         |                                                                            |
| ly Services                                                                                                    | nen byna                         |                       | mose              |         |         |                                                                            |
| Account Upgrades                                                                                                    | Hostn                            | ame:                  | df6020            | , dyndn | s.org   | ~                                                                          |
| MailHop Outbound                                                                                                    | IP Add                           | Iress:                | 210.66.151.43     |         |         |                                                                            |
| SLA                                                                                                    | Enable W                         | ildcard:              |                   |         |         |                                                                            |
| Premier Support                                                                                                    | Mail Exchange                    | r (optional):         |                   | Rad     | aun MV2 |                                                                            |
| My Zones<br>Add Zone Services<br>My Hosts<br>Add Host Services<br>Dynamic DNS<br>Static DNS<br>WebHop<br>MyWebHop<br>Network Monitoring<br>SSL Certificates<br>Renew Services<br>Auto Renew Settings<br>Sync Expirations<br>Account Settings<br>Billing<br>My Cart |                                  |                       | df6020            |         |         | Add Host                                                                   |

For Example: We've created df6020 as a new host name. After a new host name is added, the DynDNS page will show a confirming message page (see below).

| D) A http://www.doodae.c                                                                                                    | com/account/service=/host | s/dymdus/add_html         |                      |                            |               | ▼ ■ 移至 連結 ≫ ●                                                              |
|----------------------------------------------------------------------------------------------------|---------------------------|---------------------------|----------------------|----------------------------|---------------|----------------------------------------------------------------------------|
| <b>O</b> Dyn                                                                                                    | DNS                       |                           |                      |                            |               | Logged In User: cv1000cv1000<br>My Services - My Cart - Settings - Log Out |
|                                                                                                    | Abo                       | out Services              | Account              | Support                    | News          | · · · · · · · · · · · · · · · · · · ·                                      |
| ly Account                                                                                                    | Hostna                    | me Created                |                      |                            |               | Dynamic DNS Home                                                           |
| Mv Services                                                                                                    |                           |                           |                      |                            |               |                                                                            |
| Account Upgrades<br>MailHop Outbound                                                                                                    | The hostname y            | rou have requested has be | en created. The info | ormation now in the databa | ise and DNS s | ystem is:                                                                  |
| Recursive DNS                                                                                                    |                           | Hostname:                 |                      | df6020.dyndns.org          |               |                                                                            |
| Premier Support                                                                                                    |                           | IP Address:               |                      | 210.66.151.43              |               |                                                                            |
| My Zones                                                                                                    | Wildcard:                 |                           |                      | N                          |               |                                                                            |
| Add Zone Services                                                                                                    |                           | Mail Exchanger            | :                    | None                       |               |                                                                            |
| My Hosts<br>Add Host Services<br>Dynamic DNS<br>Static DNS<br>WebHop<br>Ny WebHop<br>Network Monitoring<br>SSL Certificates<br>Renew Services<br>Auto Renew Settings<br>Sync Expirations |                           | Backup MX:                |                      | Ν                          |               |                                                                            |
| Billing                                                                                                    |                           |                           |                      |                            |               |                                                                            |
| My Cart                                                                                                    | 0                         |                           |                      |                            |               |                                                                            |

**8)** When the Host Name, username and password have been setup on the DDNS server, enter this information into the DNS/DDNS Setup screen:

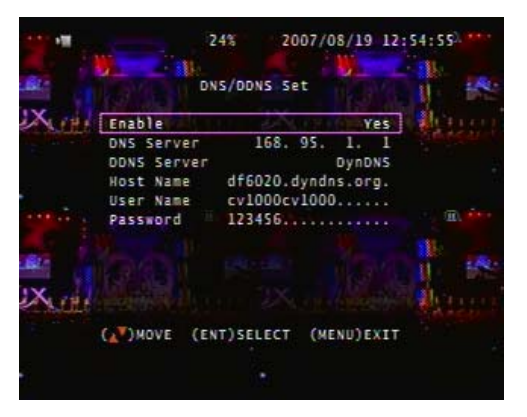

Enable: YES DNS Server: [Obtain from your ISP] DDNS Server: DynDNS. HOST Name: Insert host name User Name: Insert DynDNS username Password: Insert DynDNS password

From a PC connected top the Internet, open a browser and enter the hostname (for example: http://df6020.dyndns.org) to access the DVR remotely.

## 12-RS-485 Setup (Main Menu – System Setup – RS-485)

This screen sets the RS-485 parameters used to control Pan, Tilt and Zoom (PTZ) cameras. From this screen, you can set the baud rat, number of data bits, odd or even parity and the stop bit according to the information provided with your PTZ camera.

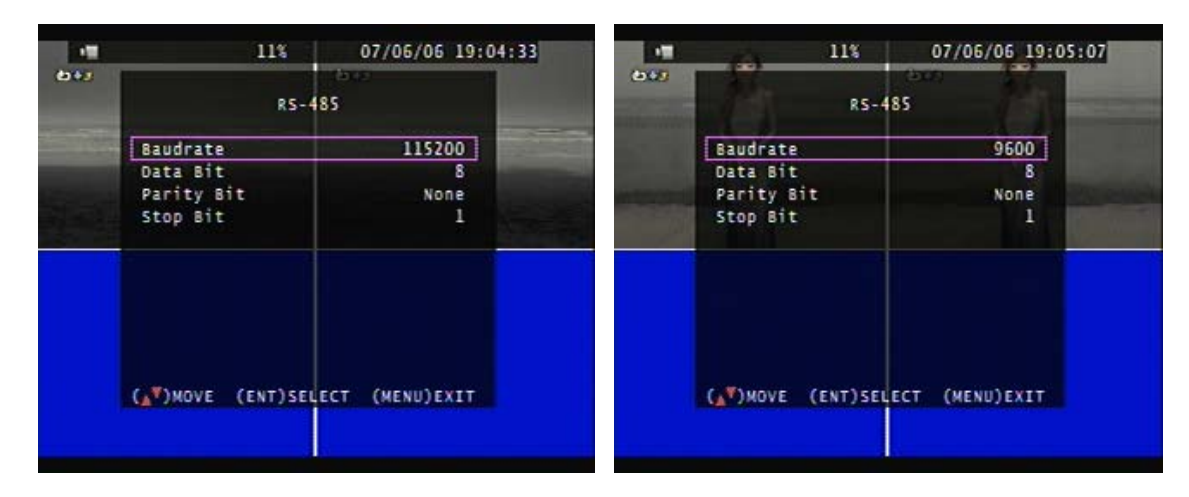

## **<u>13-PTZ Camera Setup</u>** (Main Menu – System Setup – Pan/Tilt Device)

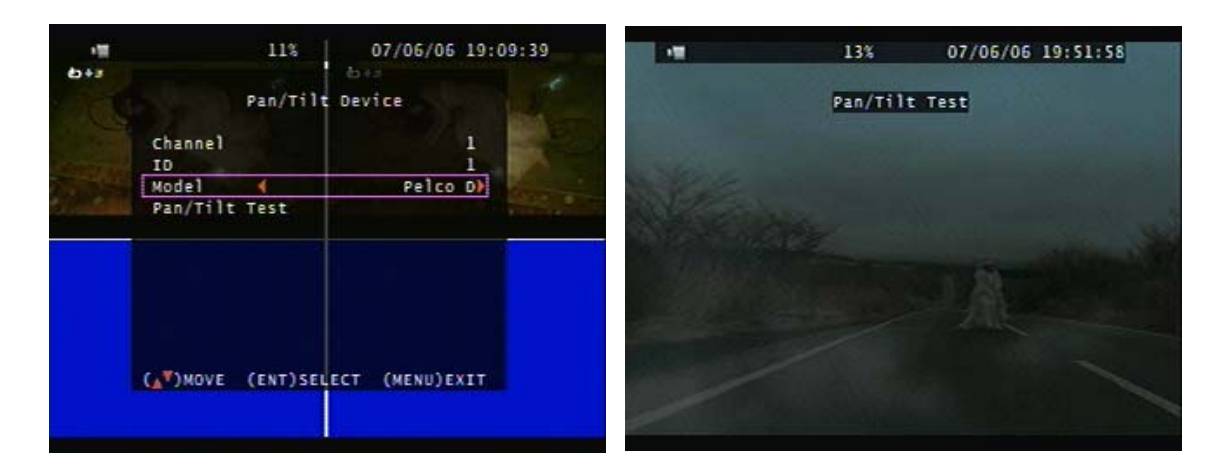

From the Pan/Tilt Device setup screen, the channel, ID and Model of PTZ can be setup. PTZ cameras can be controlled using a combination of the front buttons and the mouse:

- Press ESC to enter PTZ mode
- Press the AUTO button and then left-click the mouse to control PTZ movement
- Press the quad button + numbers 1 ~ 4 to set presets
- Press the AUTO button + 1 ~ 4 to call presets
- Press AUTO to start the preset tour
- Press AUTO again to cancel

## **14-Video Search and Playback**

From the Main Menu, select Search. The Search function is used to search, find and play recordings by Time or Event. Select Time List, Event List or Time Search and follow the corresponding instructions below.

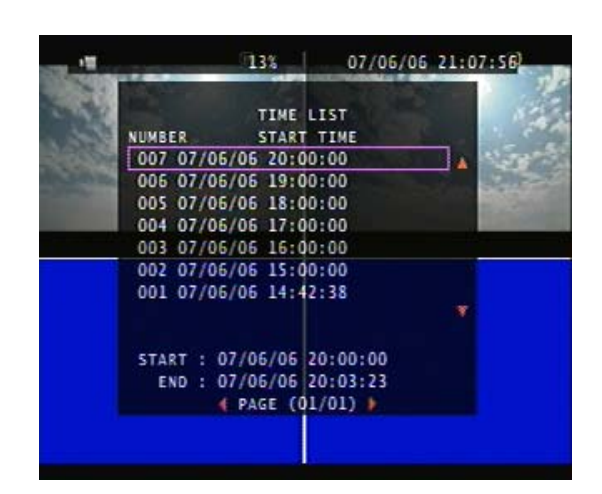

**Time List:** Selecting Time List displays a list of continuous or scheduled recordings separated in one hour segments. Select a recording using the mouse or arrow keys and click/press enter to playback the corresponding recording.

| -18 |                                               | 14%                                                | 07/06/06                                                 | 21:14:56 |
|-----|-----------------------------------------------|----------------------------------------------------|----------------------------------------------------------|----------|
|     | NUMBER<br>003 07/06<br>002 07/06<br>001 07/06 | Event<br>START<br>/06 21:1<br>/06 21:1<br>/05 14:4 | LİST<br>TIME<br>3:08 MOTION<br>0:32 ALARM<br>2:38 MANUAL |          |
|     | START : 0<br>END : 0                          | 7/06/06<br>7/06/06                                 | 21:13:08<br>21:13:10                                     |          |
|     | •                                             | PAGE (0                                            | 1/01) 🕨                                                  |          |

**Event List:** Selecting Event List displays a list of recordings by both time segment and type of event – Motion, Alarm or Manual. Select a recording using the mouse or arrow keys and click/press enter to playback the corresponding recording.

**Time Search:** Selecting Time Search allows the Start and End times of a recording to be defined by date and time, and the resulting recordings played back. Follow the instructions below to perform a Time Search:

Press ENTER/Click to select date and time. Use the left and right buttons to select an item, press the ENTER button and use the + / - buttons to change the corresponding value.

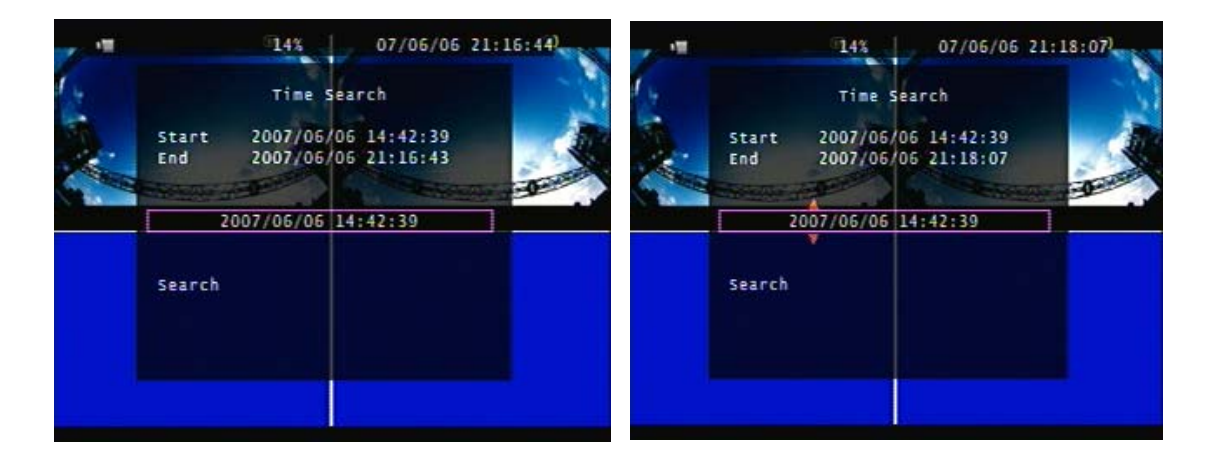

After the required date and time have been entered, move the selection to the Search button (bottom left of the screen) and then press ENTER/Click to start playback.

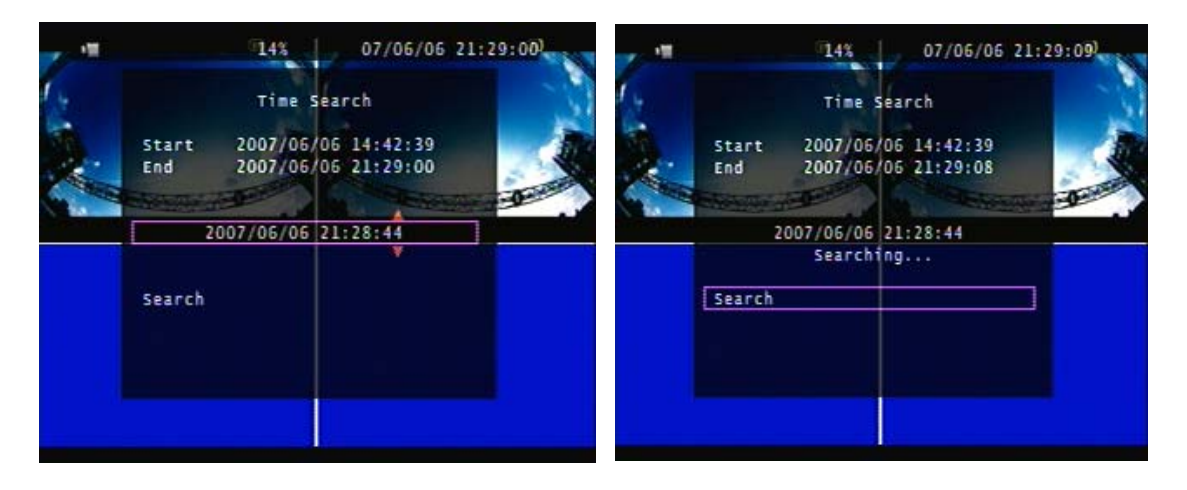

Forward play speed can be increased: x 2 / x 3 / x 4 using the right arrow button Reverse play speed can be increased: x 8 / x 16 / x 32 using the left arrow button

# 15-Video Backup

Video can be backed up to a USB thumb drive or via the Internet/LAN using the supplied client software. The instructions below describe the process of backing video up to a USB thumb drive. In general, from any of the playback options, pressing the backup button on the front of the DVR will initiate the backup process.

## **Backup From Live Display**

1) Press the backup button on the front of the DVR.

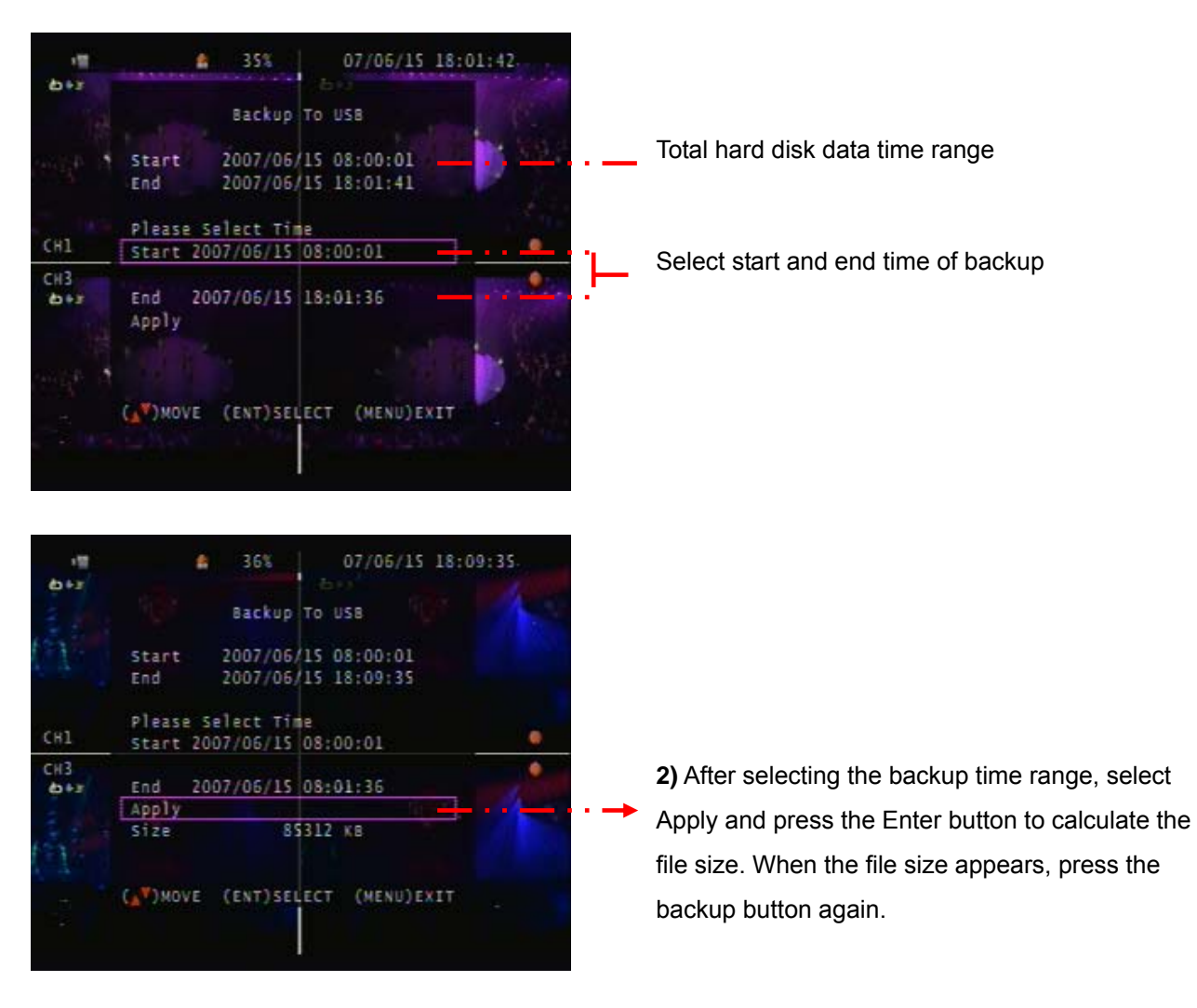

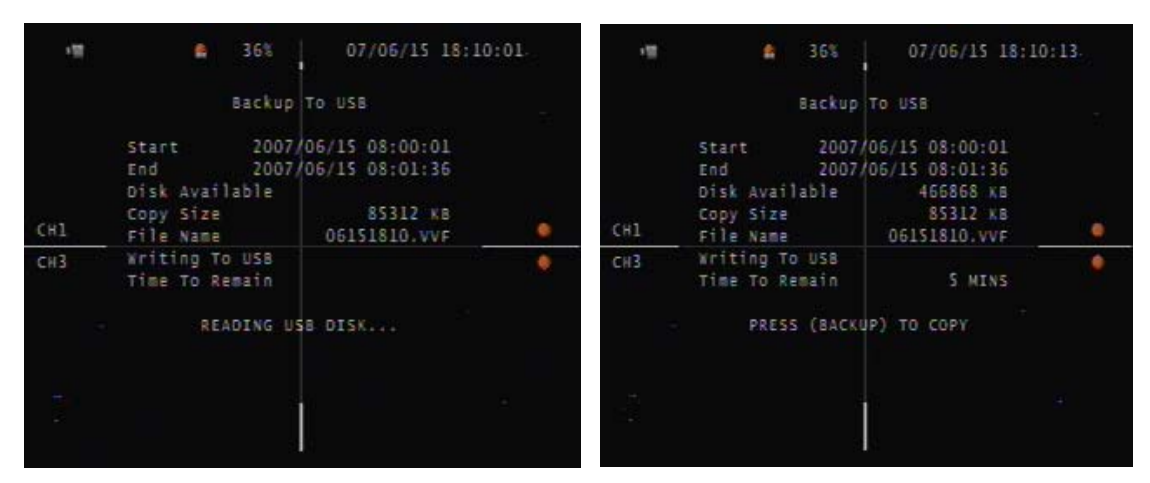

**3)** After the "Reading USB Disk" message disappears, the backup information will be displayed on screen and the user now can press the Backup button to start the file backup process. When the backup is complete, press the menu button to exit the USB backup screen and return to live video mode.

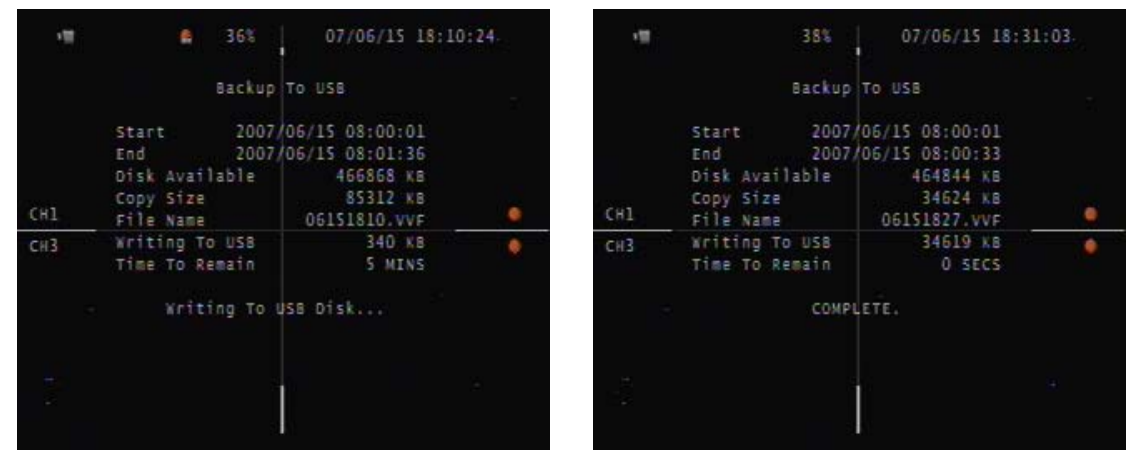

### **Backup From Playback Screen**

1) Press the play button to start playback. The playback beginning time will be the last full hour recorded.

Press the + and – buttons to toggle the Start and End backup times.

2) Press the backup button

**3)** After the "Reading USB Disk" message disappears, the backup information will be displayed on screen and the user now can press the Backup button to start the file backup process. When the backup is complete, press the menu button to exit the USB backup screen and return to live video mode.

# **16-Remote Client Software**

The Net Viewer (Client) Software can be used to connect to the SE DVR remotely. It is a powerful tool and easy-to-use tool that can be used to modify setup and configuration settings, view live vide and playback and download video recordings.

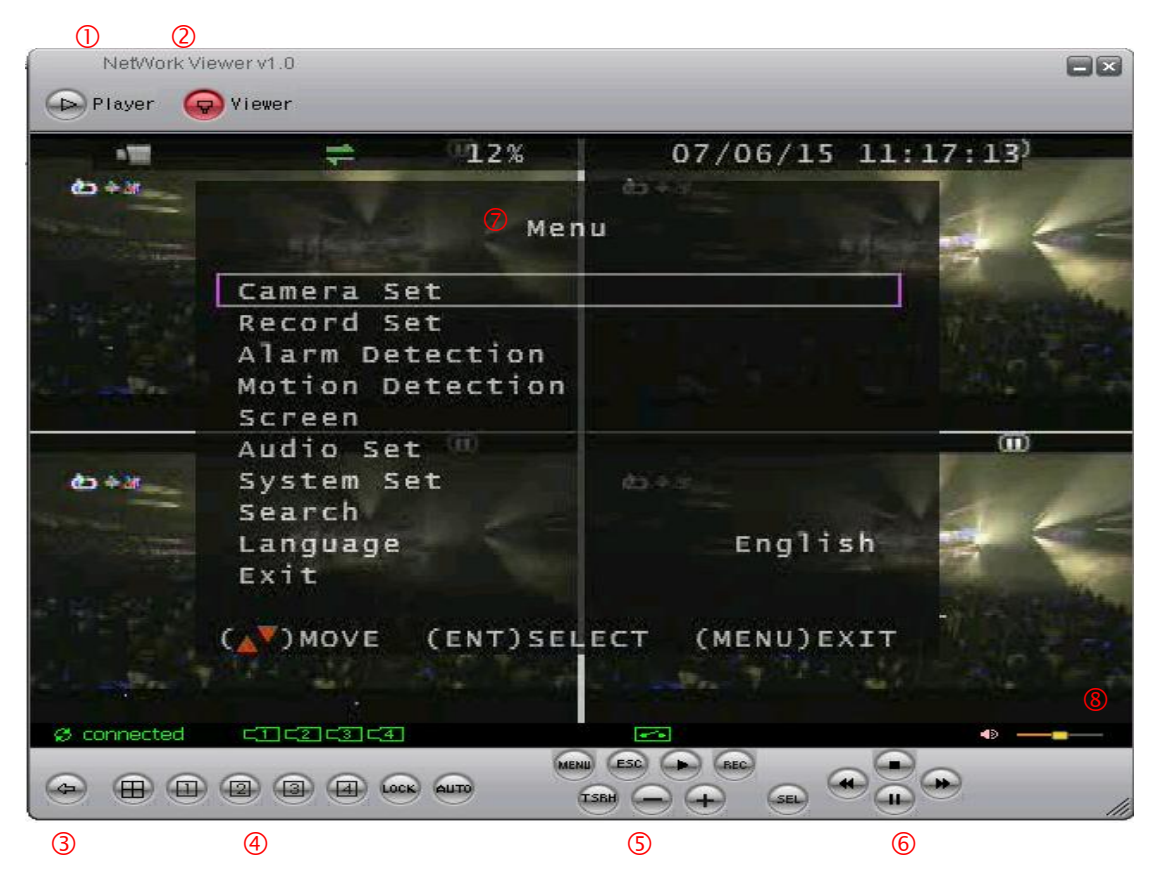

#### Viewer function:

- 1. Backup file player
- 2. Network viewer
- 3. Connection

## **DVR control via Viewer:**

- 4. DVR screen display: Quad, Camera 1 ~ 4 full screen / Key lock / Channel auto sequence.
- 5. DVR function: MENU / ESC / Play / REC / T-SRH / values change / + values change
- 6. DVR direction button: Up (Item select, Play Stop) / Down (Item select, Play Pause)

Left (Item select, Play Reverse) / Right (Item select, Play Forward)

SEL (ENTER): Item confirm/select, values change)

- 7. DVR menu display
- 8. Audio volume (PC site)

### Viewer configuration:

| NetWork Viewer v1.0 |                                                                                      |                          |    |
|---------------------|--------------------------------------------------------------------------------------|--------------------------|----|
|                     | ≠ 14%                                                                                | 07/06/15 13:51:20<br>●◆# | 2) |
|                     | Player<br>✓ NetViewer<br>Disconnect<br>Dvr Control                                   |                          |    |
| СН1<br>СН3<br>Ф+ж   | Audio<br>Local Recording<br>Always On Top<br>Full Sgreen<br>Maximize<br>Aspect Ratio | 2<br>4<br>••             |    |
|                     | Options<br><u>A</u> bout Viewer F1<br>Exit Alt+F4                                    |                          | 5  |
| Ø connected         |                                                                                      |                          |    |
|                     | A LOCK AUTO TSBH                                                                     |                          | // |

Right-click with the mouse to bring up the main NetViewer menu (shown above)

Player-- Switch to backup file play modeNet View-- Switch to DVR network viewerDisconnect-- Network log out and connect canceledDVR Control-- DVR function controlAudio-- Audio volume adjust (PC site)Local Recording-- Viewing image recordAlways On Top-- Player or viewer always on top even if other data folders are openFull Screen-- Viewer change to full screenMaximize-- Full screen displayAspect Ratio-- Resolution 640 x 448 / 640 x 544 adjustOptions-- Viewer function setup-- Always on Top: Player or viewer always on top even if other data folders are open-- Always on Top: Player or viewer always on top even if other data folders are open

-- Path for local recording: Please select a path of your PC.

#### About Viewer-- Viewer version

Exit-- Close viewer

### File Player (Remote):

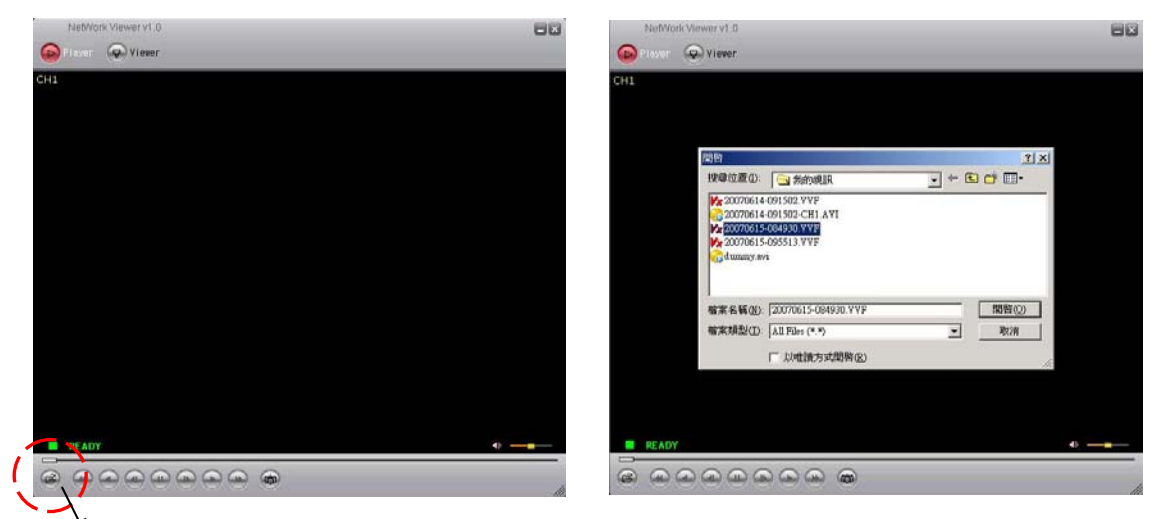

Click here to open the desired video file

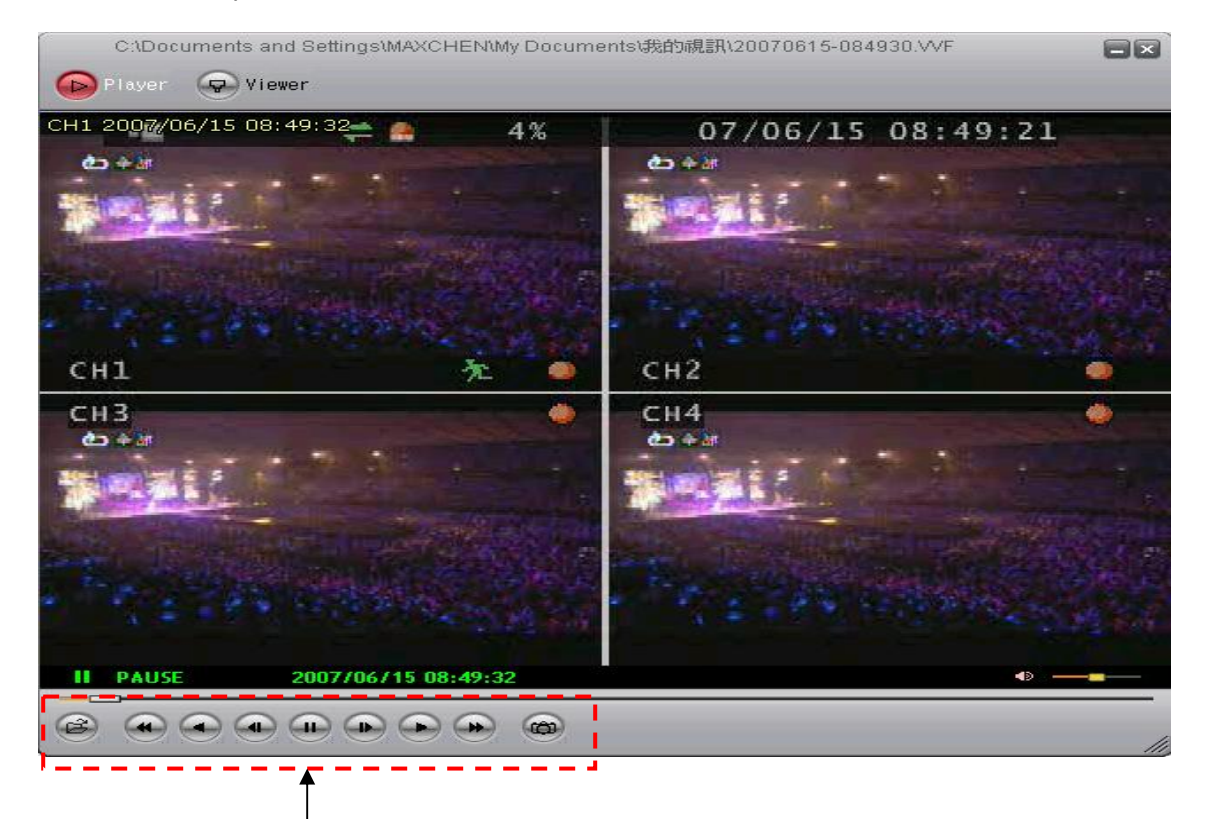

### Player buttons -

Open \ Fast Backward \ Play Reverse \ Previous Frame \ Pause \ Next Frame \ Play \Fast Forward \ Still Capture

#### **Player Configuration:**

| 1 2007/06/15 P | M 03:32:14                                                        | 122%   |        | 07/06/15        | 15:32:02)   |
|----------------|-------------------------------------------------------------------|--------|--------|-----------------|-------------|
| 0 4 Harr       | Contraction of the                                                |        | 6      | 207/06/15       | 15:00:18    |
|                | ✓ Player<br>NetViewer                                             |        |        |                 |             |
|                | Open File<br>Open <u>D</u> isk                                    | F2     |        |                 |             |
|                | Export<br>Close                                                   | F4     |        |                 |             |
| H1 P- 7        | ✓ Show <u>T</u> ime<br>Always <u>O</u> n Top                      |        | СН     | 12 <sup>m</sup> | AL PROPERTY |
| н3<br>Фа       | Playback<br><u>A</u> udio                                         | *      | CH     | 4               | W           |
|                | Full S <u>c</u> reen<br><u>M</u> aximize<br>As <u>p</u> ect Ratio | •      |        |                 |             |
|                | O <u>p</u> tions<br><u>A</u> bout Viewer                          | F1     | 14. B. |                 | 191 AL      |
|                | Exit                                                              | Alt+F4 | R.E.   |                 | 4,241 3 3   |
| Bis Die X      |                                                                   |        | の結婚にな  |                 |             |
|                |                                                                   |        |        |                 |             |

Right-click with the mouse to bring up the main NetViewer menu (shown above)

**Player--**Switch to backup file play mode

Netviewer-- Switch to DVR network viewer

**Open File--** Open the backup file which saved in any path

Export-- Backup file to AVI file format (Video + Audio). See AVI page below

**Close--** Player Button control disable

Show time-- Show the backup beginning time

Always on Top-- Player always on top even if other data folders opened

Playback-- Play back mode and speed select. Same as Player button

Audio-- Audio volume adjust (PC site)

Full screen-- Player screen to full size

Maximize-- Player to full screen

Aspect Ratio-- Player resolution adjust

Options-- See Next page

About viewer-- Version of viewer

Exit-- Player and viewer exit

#### SE Series DVR Manual

## Options

| C:\Doc      | uments and Settings\MAXCHEN\My Documents\我的視訊\20070615-153204.VVF |     |
|-------------|-------------------------------------------------------------------|-----|
| Player      | Viewer Viewer                                                     |     |
| CH1 2007/0  | 06/15/15/32/10                                                    | 59) |
| <b>也</b> 全部 | General                                                           | 14  |
| 100         | Always on top (A)                                                 |     |
|             | I Show time ⊕                                                     |     |
|             |                                                                   |     |
| СНТ         | On screen display date/time format                                |     |
| СНЗ         | %Y/%m/%d %H:%M:%S  2007/06/15 16:42:54                            | 00  |
| 0 4 P       |                                                                   |     |
|             | Path for still capture                                            |     |
|             | C:\Capture Browse                                                 |     |
| f te P      |                                                                   |     |
|             | OK Cancel                                                         |     |
| PLAY        | x 1.0 2007/06/15 15:32:10                                         | •   |
|             |                                                                   |     |
|             |                                                                   | 11  |

Always on top: Player always on top even other data folders opened

Show time: Show the PC time when user started recording backup file <-

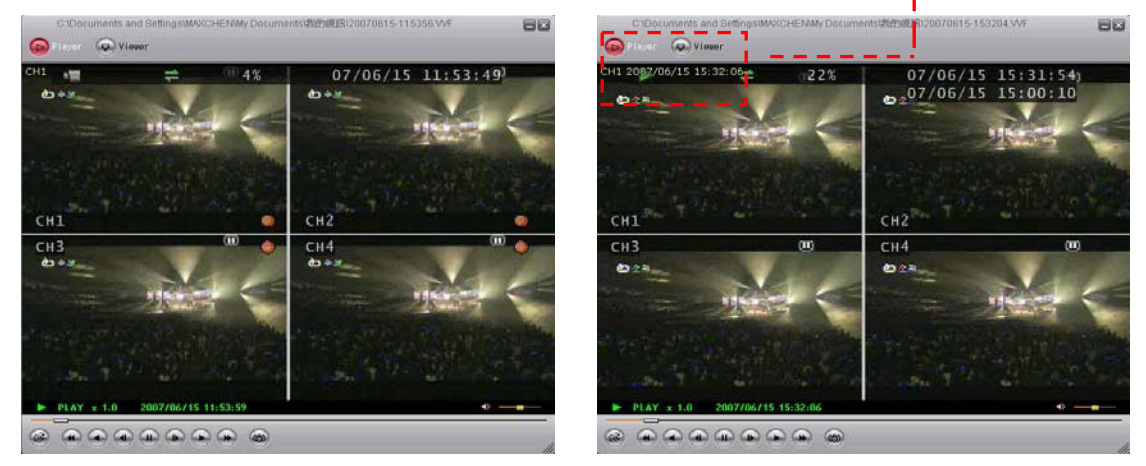

On Screen display date/time (Show time) format: Please select the date format desired:

| %Y/%m/%d %H:%M:%S:    | 2007/06/15 15:32:29     |
|-----------------------|-------------------------|
| %y/%m/%d %H:%M:%S:    | 07/06/15 15:32:29       |
| %Y/%m/%d %p %I:%M:%S: | 2007/06/15 PM 03:32:29  |
| %y/%m/%d %p %I:%M:%S: | 07/06/15 PM 03:32:29    |
| %b %d %H:%M:%S %Y:    | JUN 15 15:32:29 2007    |
| %b %d %p %l:%M:%S %Y: | JUN 15 PM 03:32:29 2007 |

### VVF file export to AVI

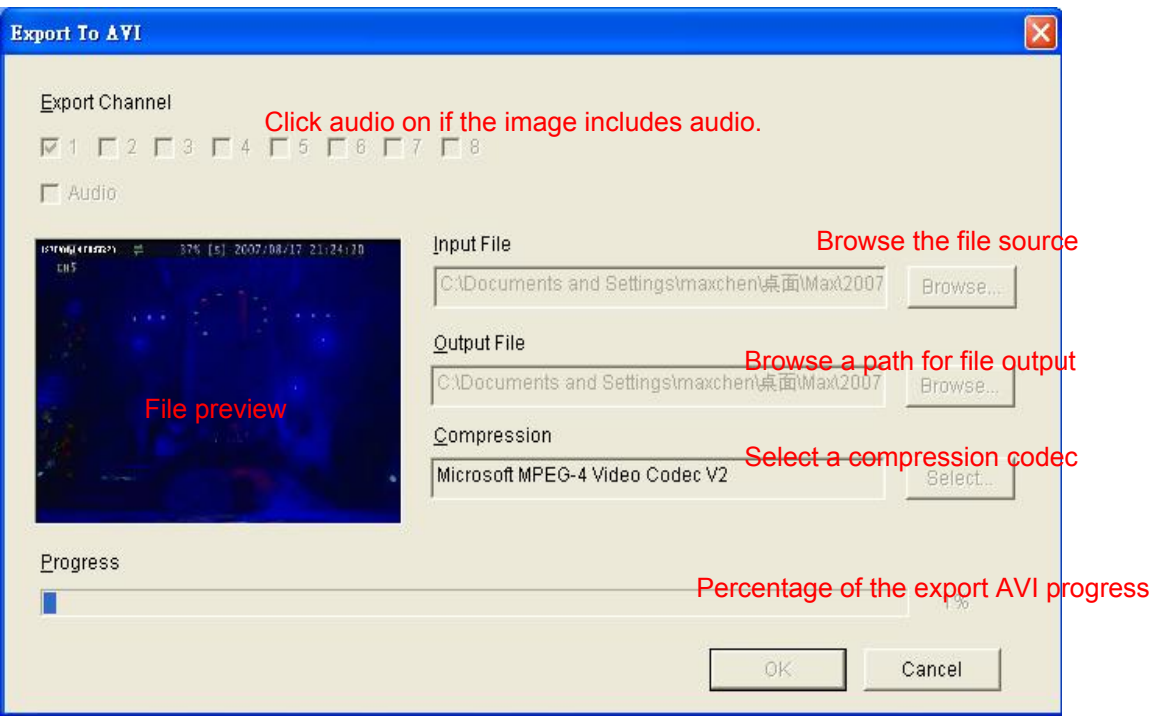

Users please wait until file export completed.

# **Specifications**

| Model                        | 4, 8 or 16 CH DVR                                         |
|------------------------------|-----------------------------------------------------------|
| Input                        | 4, 8 or 16 CH Inputs 1.0Vp-p, 75ohm unbalanced (BNC Type) |
| Output                       | VGA and composite (BNC type)                              |
| Horizontal Resolution        | 640x480 (NTSC)                                            |
| S/N Ratio                    | Better than 40dB                                          |
| Color                        | 6.7 Million                                               |
| Monitoring Method            |                                                           |
| Sequence Display             | Available                                                 |
|                              | Full: 640(H)x 480(V) Active Pixels(NTSC);                 |
| Screen Quality               | Quad Screen: 320(H) x 240(V) Active Pixels(NTSC);         |
| Display Rate                 | Real-Time (30fps/channel)                                 |
| <b>Recording/ Play Funct</b> | ion                                                       |
| Recording (Max) NTSC         | 4/8 - Max 60 fps(NTSC); 16 - Max 120 fps(NTSC)            |
| Recording Resolution         | 4/8 - 720x240(NTSC); 16 - 720x240, 320x240(NTSC)          |
| Recording Quality            | High, Normal, Low                                         |
| Compressed Picture           | Storage: MJPEG. Network / Internet: MPEG4                 |
| Recording Control            | Auto / manual / schedule / motion / alarm                 |
| Playback Mode                | Time list / event list / Date & Time search               |
| Other Function               |                                                           |
| Operation Mode               | Record / Play / Network                                   |
| Motion Detect                | 16 x16 grids per camera for every channel                 |
| Alarm                        | Alarm in x 4 / Relay out x 1                              |
| Back-Up                      | USB 1.1/2.0 memory and network remote backup              |
| Storage                      | HDD x2 (max:1TB)                                          |
| Audio Input                  | RCA x 1                                                   |
| Audio Output                 | RCA x 1                                                   |
| HDD Record Mode              | Full stop / overwrite                                     |
| Remote Backup                | Through client application                                |
| PTZ Control                  | PELCO-D, PELCO-P, MERIT LI-LIN                            |
| Key Lock                     | Yes                                                       |
| Dwell Time                   | Programmable with adjustable dwell time. 0 ~ 999 seconds  |
| Real Time clock (RTC)        | Support NTP (Network Time Protocol)                       |
| Remote Control               | Support PHILIPS RC5, NEC                                  |

#### **Network Function**

| Ethernet              | 10 /100 Base-T               |   |
|-----------------------|------------------------------|---|
| Network Connection    | TCP/IP, PPPoE, DHCP, DDNS    |   |
| Client Application    | Display/playback/DVR control |   |
| Power Supply          | DC 12V / 5A                  |   |
| Weight                | N.W./G.W. 3.06kg/3.68kg      |   |
| Dimension             | 426(W) x 328.5(D) x 65(H) mm | ı |
| Operating Temperature | 41 °F~104 °F (5 °C~+40 °C)   |   |
| Operating Humidity    | Less than 90%                |   |